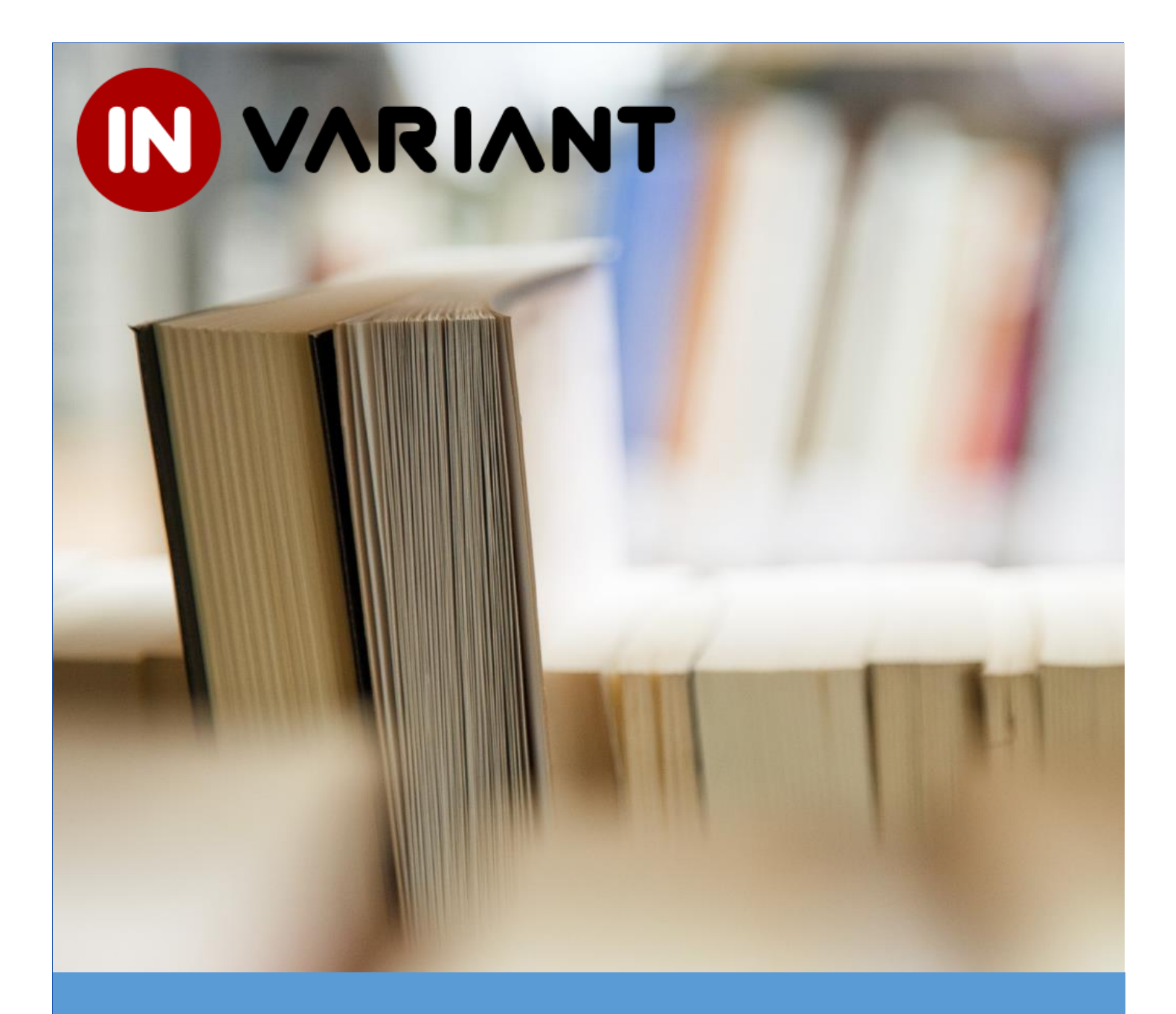

# Instrukcja użytkownika systemu S4

dziekanaty i katedry

18.02.2013

# SPIS TREŚCI

| 1. |      | Rozwiązywanie problemów z uruchomieniem systemu                  | 2  |
|----|------|------------------------------------------------------------------|----|
| 2. | ,    | Wejście do systemu                                               | 3  |
| 3. |      | Podstawowe elementy interfejsu użytkownika                       | 4  |
| 4. | ,    | Wprowadzanie tekstu sformatowanego                               | 5  |
| 5. |      | Korzystanie z danych słownikowych                                | 5  |
| 6. |      | Działania możliwe do wykonania przez dziekanat                   | 6  |
|    | 6.1. | Przeglądanie programów kształcenia                               | 6  |
|    | 6.2. | Przeglądanie sylabusów i sprawdzenie listy brakujących sylabusów | 8  |
|    | 6.3. | Tworzenie i edycja programu kształcenia                          | 10 |
|    | D    | odanie nowego przedmiotu do programu kształcenia                 | 11 |
|    | Μ    | lodyfikacja pozycji programu kształcenia                         | 13 |
|    | U    | suwanie pozycji z programu kształcenia                           | 14 |
|    | 6.4. | Zapisywanie programu kształcenia                                 | 14 |
|    | 6.5. | Udostępnianie programu kształcenia                               | 15 |
|    | 6.6. | Kopiowanie programu kształcenia                                  | 15 |
|    | 6.7. | Usuwanie programu kształcenia                                    | 15 |
|    | 6.8. | Tworzenie opisu programu kształcenia                             | 16 |
|    | 6.9. | Dodawanie i usuwanie plików z programu kształcenia               | 17 |
|    | 6.10 | ). Tworzenie opisów semestrów                                    | 18 |
|    | 6.11 | . Tworzenie opisów kierunków i specjalności                      | 19 |
| 7. |      | Działania możliwe do wykonania przez katedrę                     | 21 |
|    | 7.1. | Przeglądanie programów kształcenia                               | 21 |
|    | 7.2. | Sprawdzenie listy brakujących sylabusów                          | 23 |
|    | 7.3. | Tworzenie i edycja sylabusa                                      | 24 |
|    | Łą   | ączenie sylabusa z programem kształcenia                         | 25 |
|    | Li   | teratura                                                         | 25 |
|    | D    | odawanie efektów przedmiotowych                                  | 27 |
|    | Za   | apisywane sylabusa                                               | 28 |
|    | 7.4. | Tworzenie nowego sylabusa na podstawie sylabusa istniejącego     | 28 |
| 8. |      | Drukowanie dokumentów                                            | 29 |
| 9. |      | Kończenie pracy z systemem S4                                    | 30 |

# **1. ROZWIĄZYWANIE PROBLEMÓW Z URUCHOMIENIEM SYSTEMU**

W przypadku problemów z uruchomieniem systemu należy:

Sprawdzić, czy wykorzystywana przeglądarka internetowa znajduje się na liście przeglądarek zalecanych: Chrome 9 lub nowsza, Safari 5 lub nowsza, Firefox 3.6 lub nowsza.

Upewnić się czy włączona jest obsługa języka JavaScript w przeglądarce.

Wyczyścić pamięć podręczną przeglądarki.

Sprawdzić czy data i czas ustawione w systemie operacyjnym są prawidłowe. W razie wątpliwości zalecana jest synchronizacja czasu z dowolnym internetowym serwerem czasu.

W celu korzystania z funkcji wydruku dokumentów konieczne jest posiadanie zainstalowanej przeglądarki plików PDF (Adobe Reader, FoxIt Reader).

Upewnić się, czy rozdzielczość ekranu komputera wynosi 1024x768 pikseli lub więcej.

# **2. W**EJŚCIE DO SYSTEMU

W przeglądarce należy wprowadzić adres <u>https://web.ue.katowice.pl/sylabusy/uczelnia/</u>. W oknie logowania należy wprowadzić nazwę oraz hasło użytkownika.

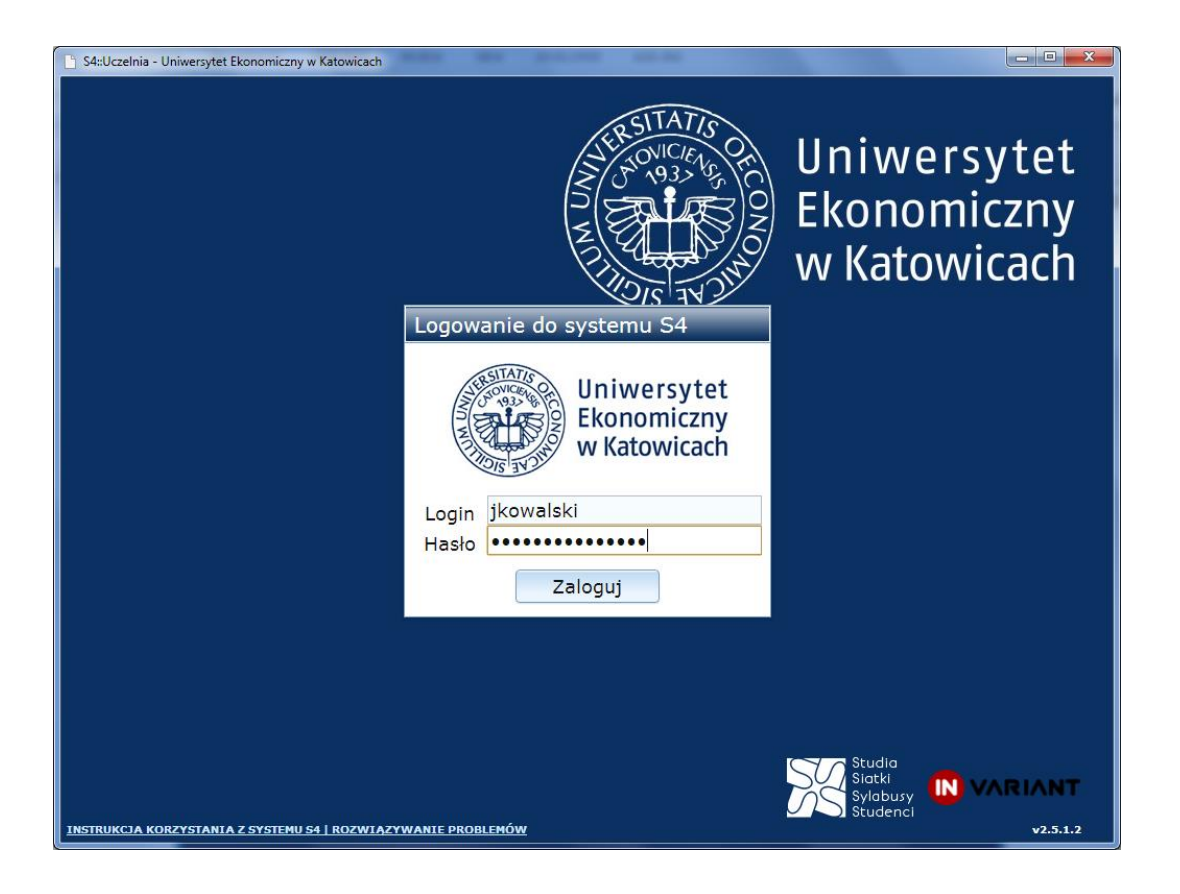

Po wprowadzeniu poprawnych danych pojawi się komunikat potwierdzający poprawne zalogowanie.

*UWAGA:* Komunikat o niepoprawnych danych może oznaczać nieprawidłowy login, nieprawidłowe hasło lub też oba te przypadki naraz.

## **3.** PODSTAWOWE ELEMENTY INTERFEJSU UŻYTKOWNIKA

Ekrany podglądu oraz edycji dokumentów otwierane są w formie zakładek w oknie systemu S4 (zaznaczone żółtym prostokątem). Ikona zakładki pozwala odróżnić rodzaj dokumentu oraz tryb w jakim jest otwarty (podgląd / edycja). Ponadto opisy zakładek zawierają podstawowe informacje o dokumencie, pozwalające na jego szybką identyfikację (przykładowo skrót kierunku, skrót rodzaju studiów oraz rok akademicki w przypadku programu kształcenia).

| Syllabusy 🗍 Sia 🗙 Nieprawidłowe dane. Sprawdź fo        | ormularz     |                           | .iteratu      | ıra 🔘 Wyloguj |  |  |  |  |
|---------------------------------------------------------|--------------|---------------------------|---------------|---------------|--|--|--|--|
| 🖉 (nowy) 🔲 INF S1lic 2010/2011Z 👔 EK S1lic 2010/2011 PL |              |                           |               |               |  |  |  |  |
| Zapisz                                                  |              |                           | Q 🖶 🛛         | 5   🗶         |  |  |  |  |
| Dane podstawowe                                         |              |                           |               | ۲             |  |  |  |  |
| ID Przedmiot                                            | Studia       | Zal. E                    | CTS Wykł.     | Ćw. Lab.      |  |  |  |  |
|                                                         | ·            | <b>-</b>                  | 0 0           | 0 0           |  |  |  |  |
| Jęz.przedm. Jęz.treści Katedra Ważny od                 | Wersja       |                           | Zmody         | fikowany      |  |  |  |  |
|                                                         |              |                           |               |               |  |  |  |  |
| Sem roznoczecia Maks liczba stud Wymagania o            | Inoćnje sali | <b>→</b> Oblig, dla k     | kierunku      | <b>^</b>      |  |  |  |  |
| Czas trw. min. maks. wykład ćwiczenia wykładowej (      | świczeń      | t oblig. did i            | Kici uliku    |               |  |  |  |  |
|                                                         | -            | + dodaj                   |               | =             |  |  |  |  |
| ✓ Cele ogólne przedmiotu                                |              | ▼ Oblig. dla specjalności |               |               |  |  |  |  |
|                                                         |              |                           |               |               |  |  |  |  |
| ✓ Cele dydaktyczne (efekty nauczania i kompetencje)     |              | 🛉 dodaj                   |               |               |  |  |  |  |
|                                                         |              | + Wymagania               | a obowiązkowo | e             |  |  |  |  |
| ▼Treść przedmiotu                                       |              | 📥 dodai                   |               |               |  |  |  |  |
|                                                         |              | _ doddj                   |               |               |  |  |  |  |
| - Motody nauszania                                      |              | + Wymagania               | a zalecane    |               |  |  |  |  |
|                                                         |              | 🔶 dodaj                   |               | -             |  |  |  |  |
| li li                                                   | zha godz.    |                           |               |               |  |  |  |  |

Elementy pozwalające na ukrywanie fragmentów ekranu oraz zmianę ich proporcji oznaczono w systemie kolorem pomarańczowym (pomarańczowy prostokąt).

W identyfikacji przycisków realizujących akcje powszechnie stosowane w systemie (takie jak I zapis, podgląd dokumentu, wydruk, eksport do pliku czy Zamknięcie aktualnego dokumentu) pomagają charakterystyczne ikony (zaznaczone niebieskim kolorem).

*UWAGA:* W przypadku wątpliwości, co do przeznaczenia przycisku, po najechaniu na niego kursorem pojawia się informacja kontekstowa.

Komunikaty informacyjne systemu niewymagające odpowiedzi ze strony użytkownika, takie jak potwierdzenia wykonania operacji lub komunikaty o błędach we wprowadzonych danych, wyświetlane są na panelu wysuwanym w górnej części ekranu (

W przypadku nie wypełnienia pola wymaganego w formularzu, bądź też przy podaniu nieprawidłowej wartości kontrolka zostaje podświetlona na czerwono. Po najechaniu kursorem nad błędnie wypełnione pole pojawia się komunikat o błędzie (

#### **4. WPROWADZANIE TEKSTU SFORMATOWANEGO**

Część pól dostępnych w systemie S4 umożliwia wprowadzanie tekstu sformatowanego, przy pomocy prostego edytora. Umożliwia on wytłuszczenie, pochylenie oraz podkreślenie tekstu, tworzenie list o różnych poziomach głębokości oraz wstawianie łączy do stron internetowych.

| 🤣 🗞   B I U   🗄 🗄 🖷 🚝 🔿                                                                  |                                                                                                    |
|------------------------------------------------------------------------------------------|----------------------------------------------------------------------------------------------------|
| Oto przykładowa <u>lista:</u> 1. Pozycja 1 2. Pozycja 2 0 punkt 1 0 punkt 2 3. Pozycja 3 | Właściwości odsyłacza<br>Adres URL: http://www.ue.katowice.pl<br>Opis: Pozycja 1<br>Cel: Nowe okno v<br>Ustaw Anuluj |

W przypadku kopiowania tekstu z zewnętrznego edytora tekstu (np. MS Word), bądź strony internetowej, należy skorzystać z przycisku ("Wklej i oczyść", skrajnie prawy na belce), a następnie w oknie, które się pojawi należy wkleić kopiowany tekst i zatwierdzić. W ten sposób tekst zostanie pozbawiony wszelkiego wcześniejszego formatowania – będzie możliwe jego poprawne sformatowanie we wbudowanym w system edytorze.

*UWAGA:* W przypadku nie zastosowania powyższej procedury, wszelkie formatowania niezgodne z systemem zostaną usunięte podczas zapisywania dokumentu.

#### **5.** KORZYSTANIE Z DANYCH SŁOWNIKOWYCH

Wszędzie tam gdzie w systemie znajduje się lista rozwijana i wykorzystywane są słowniki (kierunki, specjalności, przedmioty, rodzaje studiów, itd.) po wpisaniu kilku liter i upływie ok. 1-2 sekund pojawi się lista odpowiadających pozycji.

W przypadku gdyby na liście nie było odpowiedniej pozycji należy skontaktować się z administratorem systemu S4 (preferowany kontakt mailowy, dane podane na ostatniej stronie niniejszej instrukcji) informując o konieczności uzupełnienia listy. W treści wiadomości należy podać brakujące pozycje. Pracę będzie można kontynuować po otrzymaniu od administratora informacji o uzupełnieniu listy.

#### 6. DZIAŁANIA MOŻLIWE DO WYKONANIA PRZEZ DZIEKANAT

- przeglądanie programów kształcenia,
- sprawdzanie różnic między programami kształcenia a sylabusami,
- tworzenie nowych oraz edycja istniejących programów kształcenia,
- edycja opisów kierunków i specjalności,
- drukowanie programów kształcenia oraz sylabusów.

#### 6.1. PRZEGLĄDANIE PROGRAMÓW KSZTAŁCENIA

Aby zobaczyć istniejący program kształcenia, w górnej części ekranu należy kliknąć przycisk

📄 Programy kształcenia

Zostanie wyświetlone drzewo, w którym umieszczone są wszystkie opublikowane programy kształcenia.

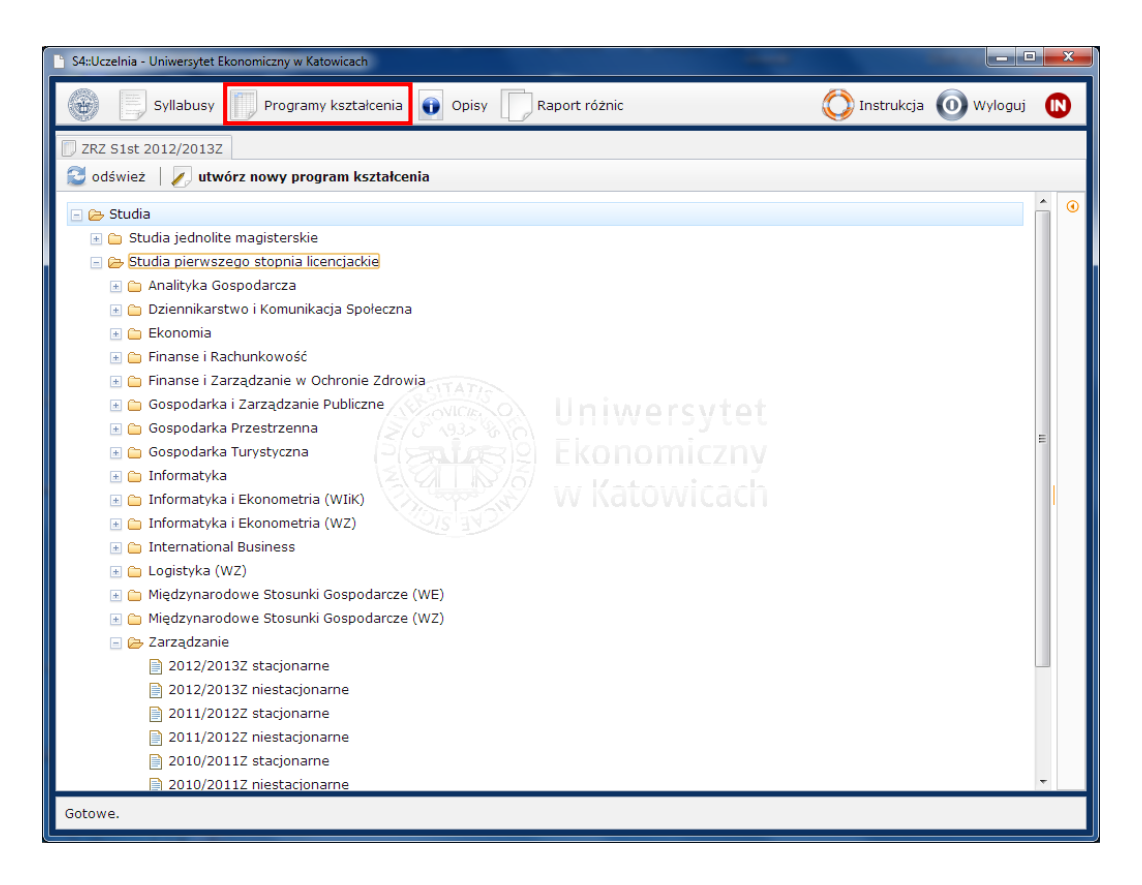

Aby zobaczyć konkretny program kształcenia należy go odnaleźć na liście i kliknąć. Zostanie otwarta nowa zakładka (u góry ekranu) zawierająca kolejne semestry i pozycje programu.

| 2,0   | 0/60/ 0           | 0/0/0                                                                              |                                                                                                    | •                                                                                                    | E E                                                                                                    |
|-------|-------------------|------------------------------------------------------------------------------------|----------------------------------------------------------------------------------------------------|----------------------------------------------------------------------------------------------------|----------------------------------------------------------------------------------------------------|
| 2,0   | 0/60/ 0           | 0/0/0                                                                              |                                                                                                    | ×                                                                                                    | E                                                                                                    |
| 2,0   | 0/60/ 0           | 0/0/0                                                                              |                                                                                                    | ×                                                                                                    | Е                                                                                                    |
|       |                   |                                                                                    |                                                                                                    |                                                                                                    |                                                                                                    |
| 2,0   | 0/60/ 0           | 0/0/0                                                                              |                                                                                                    | ×                                                                                                    |                                                                                                    |
| 6,0   | 30/30/ 0          | 0/0/0                                                                              |                                                                                                    | ~                                                                                                    |                                                                                                    |
| 5,0   | 15/30/ 0          | 0/0/0                                                                              |                                                                                                    | *                                                                                                    |                                                                                                    |
| 6,0   | 30/30/0           | 0/0/0                                                                              |                                                                                                    | ×                                                                                                    | ÷                                                                                                    |
| w. La | ab. Wykł. Ćw.     | Lab. Status                                                                        | × 1                                                                                                    |                                                                                                    |                                                                                                    |
| Żw    | 6,0<br>5,0<br>6,0 | 6,0 30 / 30 / 0<br>5,0 15 / 30 / 0<br>6,0 30 / 30 / 0<br>. Lab. Wykł. Ćw.<br>0 0 0 | 6,0     30 / 30 / 0     0 / 0 / 0       5,0     15 / 30 / 0     0 / 0 / 0       6,0     30 / 30 / 0     0 / 0 / 0       5,0     15 / 30 / 0     0 / 0 / 0 | 6,0       30 / 30 / 0       0 / 0 / 0         5,0       15 / 30 / 0       0 / 0 / 0         6,0       30 / 30 / 0       0 / 0 / 0         6,0       30 / 30 / 0       0 / 0 / 0         6,0       30 / 30 / 0       0 / 0 / 0         6,0       30 / 30 / 0       0 / 0 / 0         6,0       30 / 30 / 0       0 / 0 / 0         6,0       30 / 30 / 0       0 / 0 / 0 | 6,0       30 / 30 / 0       0 / 0 / 0       ✓         5,0       15 / 30 / 0       0 / 0 / 0       ✓         6,0       30 / 30 / 0       0 / 0 / 0       ✓         1. Lab. Wykł. Ćw. Lab. Status       + ▲ - |

Najważniejszym z punktu widzenia dziekanatu zadaniem jest przygotowanie i utrzymanie aktualności obowiązujących programów kształcenia. Z każdym kierunkiem i rokiem akademickim związany jest jeden program kształcenia, w którym znajdują się przedmioty, które powinien zaliczyć student.

Dziekanat również prowadzi kontrolę katedr w zakresie przygotowywanych sylabusów.

Informacja o przygotowaniu przez katedrę odpowiedniego sylabusa zawarta jest w ostatniej kolumnie tabelki (). Jeśli pojawia się w niej symbol × oznacza to, że w bazie sylabusów brak jest odpowiedniego dokumentu. Symbol × oznacza, że w bazie sylabusów znajduje dokument spełniający kryteria i został on przyłączony do programu w **sposób dynamiczny**. Natomiast symbol × oznacza, że w bazie sylabusów znajduje dokument spełniający kryteria oraz został on wskazany dla konkretnego programu kształcenia. Sylabus został przyłączony w **sposób statyczny**.

UWAGA: Łączenie dynamiczne: sylabus uznaje się za odpowiedni (pasujący do programu), jeśli zgadzają się w nim co najmniej następujące pozycje programu kształcenia: rodzaj studiów, nazwa przedmiotu, liczba punktów ECTS, liczba godzin zajęć stacjonarnych i niestacjonarnych (wykładów, ćwiczeń lub laboratoriów). Ponadto sylabus powinna stworzyć katedra określona w programie kształcenia.

Sylabus jest przyłączony do programu kształcenia w sposób statyczny, gdy zachodzą warunki dla łączenia dynamicznego oraz dany program kształcenia został wskazany w sylabusie. Dzięki łączeniu statycznemu wyświetlane są tylko sylabusy stworzone dla konkretnego programu kształcenia.

W przypadku, gdy do przedmiotu w programie kształcenia pasuje co najmniej jeden sylabus statyczny, wtedy pasujące sylabusy dynamiczne nie będą wyświetlane.

# **6.2. PRZEGLĄDANIE SYLABUSÓW I SPRAWDZENIE LISTY** BRAKUJĄCYCH SYLABUSÓW

Przeglądane sylabusów możliwe jest przy pomocy listy. Filtry (**–**) umożliwiają wskazanie kryteriów wyszukiwania. Po wprowadzeniu kryteriów należy nacisną przycisk szukaj.

|                                                                                                    | S4::Ucz | zelnia                                           |            |                           |       |          |      | а.      |       |       |       |        |        | 1        |       |      |        | x      |
|----------------------------------------------------------------------------------------------------|---------|--------------------------------------------------|------------|---------------------------|-------|----------|------|---------|-------|-------|-------|--------|--------|----------|-------|------|--------|--------|
| Odśwież         szukaj         wyczyść filtry         utwórz nowy syllabus         POKAŻ SYLLABUS           Przedmiot         Studia         Kierunek         Zal. ECTS Godz. Wyk. ćw. Lab. Lek. Sem. Pro. Eg           BAZY DANYCH              •             •                                                                                                    | 4       | Syllabusy Programy kształcenia 👔 Opis            | ort różnic | ic 🚫 Instrukcja 🔘 Wyloguj |       |          |      |         |       |       |       |        | guj    |          |       |      |        |        |
| Przedmiot     Studia     Kierunek     Zal.     ECTS Godz.     Wyk. ćw.     Lab.     Lek.     Sem. Pro.     Eg       BAZY DANYCH     Image: Studia     Image: Studia     Ima                                                                                                    | 🔁 od    | lśwież 🛛 🔍 szukaj 🛛 wyczyść filtry 🔰 🏹 utwórz no |            | 🔍 POKAŻ SYLLABUS          |       |          |      |         |       |       |       |        | ∉      | <b>↓</b> |       |      |        |        |
| BAZY DANYCH     Image: Constraint of the second second secon | Przedm  | niot                                             |            | Studia                    | к     | ierunek  | Za   | . Е     | CTS   | God:  | z. W  | yk. Ćv | v. La  | b. Le    | ek.   | Sem  | . Pro. | Egz.   |
| ID         Prowadzący         Katedra         Ważny od         Wyk. Cw. Lab. Lek. Sem. Pro. Eg           ID         Przedmiot         V         V         Nst.         Nst.         V         Nst.         Nst.         V         Nst.         Nst.         Zub         Zub         Zub         Zub         Zub         Zub         Zub         Zub         Zub         Zub         Zub         Zub         Zub         Zub         Zub         Zub         Zub         Zub         Zub         Zub         Zub         Zub                                                                                                    | BAZY D  | DANYCH                                           | -          |                           | -     |          | •    | -       |       | S     | t.    | _Ļ     |        |          |       |      |        |        |
| ID         Przedmiot         Studia         Zal.         ECTS         W/ćw/Lab/Lek/Sem/Pro/Egz St         W/ćw/Lab/Lek/Sem/Pro/Egz St           Jązyk         Katedra         -         Ważny od         Wersja         Zmodyfikowany           ZS26         BAZY DANYCH         S1st         Z/E         6,0         30 / 0 / 30 / 0 / 0 / 0 / 0 / 0 / 0 / 0                                                                                                    | ID      | Prowadzący                                       |            | Katedra                   | N     | Vażny od | 1    |         |       |       | w.    | yk. Čv | v. La  | b. Le    | ek.   | Sem  | . Pro. | Egz.   |
| ID         Przedmiot         Studia         Zal.         ECTS         W/Ćw/Lab/Lek/Sem/Pro/Egz St         W/Ćw/Lab/Lek/Sem/Pro/Egz St         W/Ćw/Lab/Lek/Sem/Pro/Egz St           Jązyk         Katedra                                                                                                    |         |                                                  | •          |                           |       |          |      |         |       | IIS   | · _   |        |        |          |       |      |        |        |
| jązyk         Katedra         wazny of         Wersja         Zmodyfikowany           2526         BAZY DANYCH         S1st         Z/E         6,0         30 / 0 / 0 / 0 / 0 / 0 / 0 / 0 / 0 / 0 /                                                                                                    | ID      | Przedmiot                                        |            | Studia                    | Zal.  | ECTS     | W/Ć  | v/Lab/L | ek/Se | em/Pi | ro/Eg | z St   | W/Ćv   | v/Lab/   | Lek   | /Sem | /Pro/l | Egz NS |
| 2526     BAZY DANYCH     S1st     Z/E     6,0     30 / 0 / 30 / 0 / 0 / 0 / 0 / 0 / 0 / 0                                                                                                    | Język   | Katedra                                          |            | Waż                       | ny od | Wers     | ja   |         |       |       |       | Zmod   | lyfiko | wan      | y     |      |        |        |
| PL         Katedra Inżynierii Wiedzy (IW)         E         E         E         2011-06-03           3761         BAZY DANYCH         S1st         Z/E         S,0         30 / 0 / 0 / 0 / 0 / 0 / 0 / 0 / 0 / 0 /                                                                                                    | 2526    | BAZY DANYCH                                      |            | S1st                      | Z/E   | 6,0      | 30 / | 0 / 30  | / 0/  | / 0/  | / 0/  | 0      | 0/     | 0/ 0     | 0 / 0 | 0/   | 0/0    | 0/0    |
| 3761         BAZY DANYCH         S1st         Z/E         5,0         30 / 0 / 30 / 0 / 0 / 0 / 0 / 0 / 0 / 0                                                                                                    | PL      | Katedra Inżynierii Wiedzy (IW)                   |            |                           |       |          |      |         |       |       |       |        | 2011   | -06-03   | 3     |      |        |        |
| PL         Katedra Inżynierii Wiedzy (IW)         2011-02-23           3776         BAZY DANYCH         N1st         Z/E         5,0         24/0/24/0/0/0/0         0/0/0/0/0/0/0/0/0/           PL         Katedra Inżynierii Wiedzy (IW)         Z009-10-30         2009-10-30                                                                                                    | 3761    | BAZY DANYCH                                      |            | S1st                      | Z/E   | 5,0      | 30 / | 0/30    | / 0/  | / 0/  | 0/    | 0      | 0/     | 0/0      | 0 / 0 | 0/   | o/ c   | 0/0    |
| 3776         BAZY DANYCH         N1st         Z/E         5,0         24 / 0 / 24 / 0 / 0 / 0 / 0 / 0 / 0 / 0 / 0 / 0 /                                                                                                    | PL      | Katedra Inżynierii Wiedzy (IW)                   |            |                           |       |          |      |         |       |       |       |        | 2011   | -02-23   | 3     |      |        |        |
| PL Katedra Inżynierii Wiedzy (IW) 2009-10-30                                                                                                    | 3776    | BAZY DANYCH                                      |            | N1st                      | Z/E   | 5,0      | 24 / | 0/24    | / 0/  | / 0/  | 0/    | 0      | 0/     | 0/       | 0/    | 0/   | o/ c   | 0/0    |
|                                                                                                    | PL      | Katedra Inżynierii Wiedzy (IW)                   |            |                           |       |          |      |         |       |       |       |        | 2009   | 10-30    | )     |      |        |        |

Po wskazaniu sylabusa po naciśnięciu przycisku Q POKAŻ SYLLABUS możliwe jest zapoznanie się z jego treścią.

#### *UWAGA:* W przypadku, gdy chcemy uzyskać pełna listę sylabusów należy nacisnąć przycisk \* wyczyść filtry, który znajduje się po lewej stronie w górnej części ekranu.

Aby sprawdzić, których sylabusów brakuje w programach kształcenia należy kliknąć przycisk

Pojawi się wtedy lista sylabusów (rysunek poniżej). Za pomocą filtrów można ograniczyć listę do sylabusów spełniających określone warunki (kierunek, rodzaj studiów, rok akademicki, nabór, katedra). Na przykład, jeśli szukamy sylabusów z konkretnego kierunku i rodzaju studiów, należy z list wybrać odpowiednie pozycje (na rysunku Zarządzanie i studia stacjonarne 1-go stopnia) a następnie kliknąć przycisk " szukaj".

Symbol czerwonego krzyżyka sygnalizuje, że w katedrze brak sylabusa do przedmiotu, który znajduje się na którymś z programów kształcenia. Należy wtedy przesłać do katedry monit o utworzenie odpowiedniego sylabusa.

| C S4::Uczeln          | nia             | -               |       | the set beauty and the                  |                                                              |
|-----------------------|-----------------|-----------------|-------|-----------------------------------------|--------------------------------------------------------------|
| •                     | Sylla           | busy            | Progr | amy kształcenia 👔 Opisy 🌅 Raport różnic | 🚫 Instrukcja 🔘 Wyloguj  N                                    |
| 🔁 odśw                | ież   C         | szukaj 🖣        | x wy  | czyść filtry                            | 🔍 POKAŻ SYLLABUS \mid 🚔 🔼                                    |
| Kierunek<br>ZRZ - Zar | ządzanie        |                 |       | Studia Rok Nabór                        | Katedra                                                      |
| Kierunek              | Studia          | Rok             | Nab.  | Przedmiot                               | Zal. ECTS W/Ćw/Lab St W/Ćw/Lab NSt                           |
| Semestr               | Rodzaj v        | wyboru          |       | Specjalność                             | Katedra Syl.                                                 |
| ZRZ                   | S1st            | 2009/2010       | z     | ЕТҮКА                                   | Z 3,0 30/0/0 0/0/0                                           |
| 1                     | do wybo<br>(WB) | oru (stary tryb | )     | - (-)                                   | Katedra Zarządzania Publicznego i Nauk<br>Społeczych (ZPNS)  |
| ZRZ                   | S1st            | 2009/2010       | z     | JĘZYK OBCY I                            | Z 2,0 0/60/0 0/0/0                                           |
| 1                     | obligato        | ryjny (OB)      |       | - (-)                                   | Międzywydz.Centrum Nauczania i Promocji 🐥<br>Jęz.Obcych (JO) |
| ZRZ                   | S1st            | 2009/2010       | z     | JĘZYK OBCY II                           | Z 2,0 0/60/0 0/0/0                                           |
| 1                     | obligato        | ryjny (OB)      |       | - (-)                                   | Międzywydz.Centrum Nauczania i Promocji 🐥<br>Jęz.Obcych (JO) |
| ZRZ                   | S1st            | 2009/2010       | z     | МАТЕМАТУКА                              | Z/E 6,0 30/30/0 0/0/0                                        |
| 1                     | obligato        | ryjny (OB)      |       | - (-)                                   | Katedra Matematyki (MAT)                                     |
| ZRZ                   | S1st            | 2009/2010       | z     | MIKROEKONOMIA                           | Z/E 5,0 15/30/0 0/0/0                                        |
| 1                     | obligato        | ryjny (OB)      |       | - (-)                                   | Katedra Ekonomii i Polityki Transformacji<br>(EPT)           |

Podobny ekran zostaje wyświetlony po kliknięciu przycisku "Sylabusy" w lewym górnym rogu ekranu. Dzięki niemu można wyszukiwać w bazie wszystkich dostępnych sylabusów. Do wyszukiwania służą filtry. Aby zobaczyć sylabus należy wskazać go na liście oraz kliknąć przycisk "QPOKAZ SYLABUS". Sylabus zostanie wyświetlony w nowej zakładce. Na poniższym przykładzie jest to 2690 ADMINISTRACJA....

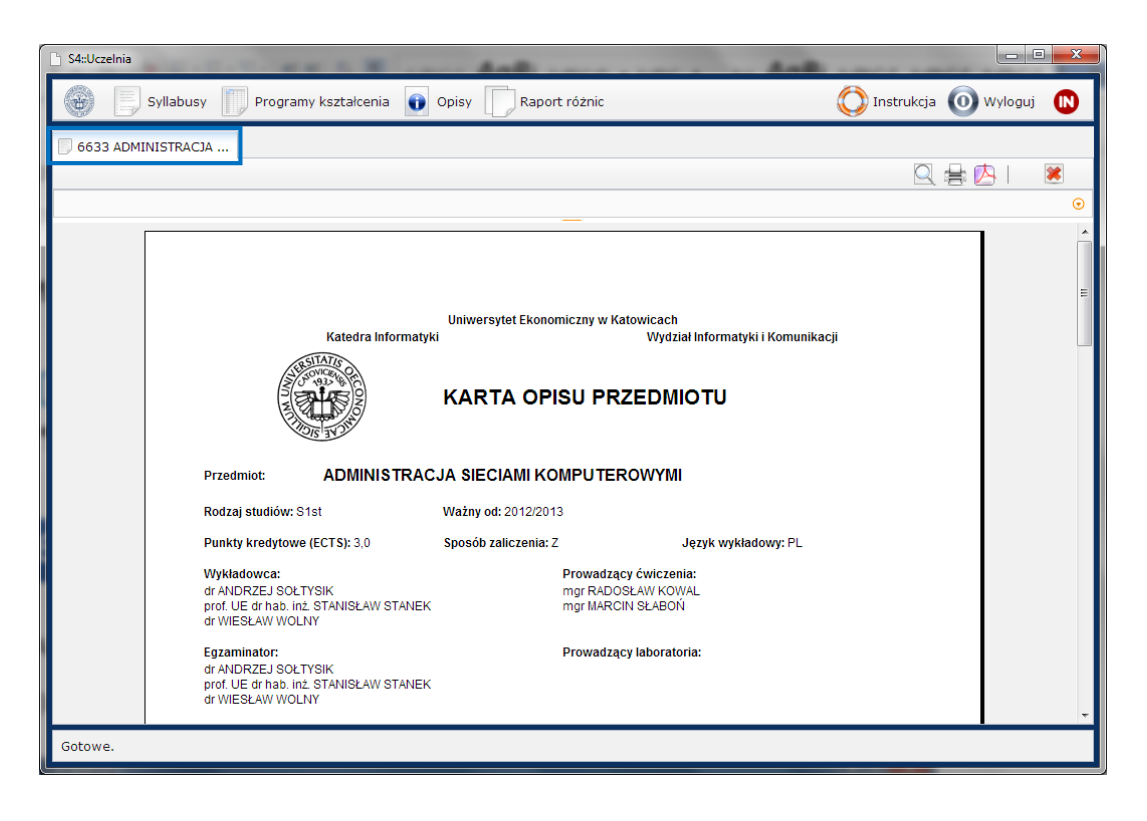

## **6.3.** TWORZENIE I EDYCJA PROGRAMU KSZTAŁCENIA

Aby utworzyć nowy program kształcenia należy najpierw kliknąć w przycisk Programy kształcenia (lewy górny róg ekranu) a następnie wybrać przycisk utwórz nowy program kształcenia.

| S4::Uzzelnia                                                                                                    | _ <b>D X</b> |
|----------------------------------------------------------------------------------------------------|--------------|
| Syllabusy 📗 Siatki 👔 Opisy 🔲 Raport różnic                                                                                                    | 🔘 Wyloguj    |
| U IEWZ S1st 2011/2012Z                                                                                                    |              |
| 🔮 odśwież 🛛 🖉 utwórz nowy program kształcenia                                                                                                    |              |
| <ul> <li></li></ul>                                                                                                    | <u> </u>     |
| 📧 🧰 Analityka Gospodarcza                                                                                                    |              |
| 🖻 🗀 Dziennikarstwo i Komunikacja Społeczna                                                                                                    |              |
| Constanting     Constanting     Constanti |              |

Zostanie wyświetlony formularz, w którym należy podać kierunek studiów, rodzaj studiów, rok akademicki oraz nabór (Z – zimowy, jeśli studia rozpoczynają się w semestrze zimowym i L – letni, jeśli studia rozpoczynają się w semestrze letnim). Po wprowadzeniu danych należy nacisnąć przycisk "Utwórz".

UWAGA: Przy tworzeniu programu kształcenia wspólnego dla studiów stacjonarnych i niestacjonarnych z listy wybieramy pozycję:
SN1st (studia pierwszego stopnia licencjackie stacjonarne i niestacjonarne),
SN1inż (studia pierwszego stopnia inżynierskie stacjonarne i niestacjonarne) lub
SN2st (studia drugiego stopnia stacjonarne i niestacjonarne).
Warunkuje to możliwość późniejszego wygenerowania jednej karty opisu przedmiotu dla obydwu form studiów.

| 🖭 🧰 A | Analityka Gospodarcza            |                   |                |               |   |
|-------|----------------------------------|-------------------|----------------|---------------|---|
| 🗷 🗀 🛙 | Dziennikarstwo i Komunikacja Spo | łeczna            |                |               |   |
| 📧 🧰 E | Ekonomia                         |                   |                |               |   |
| 📧 🧰 F | Finanse i Rachunkowość           |                   |                |               | ~ |
| 📧 🧰 F | Finanse i Zarządzanie w Ochronia | Utworz program    | kształcenia    |               | ^ |
| 🗷 🗀 🤇 | Gospodarka i Zarządzanie Public: | Kierunek          |                |               |   |
| 🗷 🗀 🤇 | Gospodarka Przestrzenna          | ZRZ - Zarządzanie |                |               | - |
| 🗷 🗀 🤇 | Gospodarka Turystyczna           | Studia            | Rok akademicki | Nabór         |   |
| 🖭 🧰 I | Informatyka                      | SN1st             | 2013/2014      | Z - zimowy    | - |
| 🖭 🧰 I | Informatyka i Ekonometria (WIiK) |                   |                |               |   |
| 🖭 🧰 I | Informatyka i Ekonometria (WZ)   |                   |                | Utwórz Anuluj |   |
| 🖭 🧰 I | International Business           |                   |                |               |   |
| 🗷 🛅 L | Logistyka (WZ)                   |                   |                |               |   |
| 🗉 🧰 N | Międzynarodowe Stosunki Gospoo   | larcze (WE)       |                |               |   |
| 🗷 🗀 N | Międzynarodowe Stosunki Gospoo   | larcze (WZ)       |                |               |   |

Zostanie utworzony pusty program kształcenia.

| S4::Ucze          | elnia - Uniw            | ersytet Ekonomiczny w k                       | atowicach     |                                |                 |         |                 | -           | -              |         |        |
|-------------------|-------------------------|-----------------------------------------------|---------------|--------------------------------|-----------------|---------|-----------------|-------------|----------------|---------|--------|
| (H)               | Syll                    | abusy 📗 Program                               | my kształceni | a 👔 Opisy                      | Raport różnic   |         |                 | () I        | nstrukcja 🧿    | Wyloguj |        |
| 🗍 ZRZ S           | 51st 2012               | /2013Z                                        | t 2012/2013   | Z 🔲 ZRZ SN1st 20               | 013/2014Z       |         |                 |             |                |         |        |
| Н И               | 🖀 🐴                     | OPIS PROGRAM                                  | MU KSZTAŁC    | ENIA 🕴 OPIS KIE                | RUNKU OPISY SPI | ECJALI  | 10ŚCI           | Ŧ           | 및 블 🔼 🛛        |         | *      |
| Dane p            | odstawo                 | we                                            |               |                                |                 |         |                 |             |                |         | ۲      |
| Kierun<br>Zarząd  | <b>ek</b><br>zanie (ZR  | Z)                                            |               | Rok rozpoczęcia l<br>2013/2014 | kształcenia     |         | Nabór<br>zimowy | (Z)         | Profil kształc | enia    | -      |
| Pozion            | ı kształce              | nia i forma studiów                           |               | Wersja                         |                 |         | Zmody           | fikowana    | Udostępniona   | 1       |        |
| Studia<br>stacjor | pierwszeg<br>arne i nie | jo stopnia licencjacki<br>stacjonarne (SN1st) | e             |                                |                 |         |                 |             | nie            |         |        |
| OPIS              | k wycz                  | zyść                                          |               |                                |                 |         |                 |             |                | KAŻ SYL | LABUS  |
| sem.1             | Rodzaj                  | Specjalność                                   | Przedmiot     |                                | Katedra         | Zal.    | ECTS            | W/Ćw/Lab St | W/Ćw/Lab NSt   | Stat. S | syl. 🕢 |
| sem.2             |                         |                                               |               |                                |                 |         |                 |             |                |         |        |
| sem.3             |                         |                                               |               |                                |                 |         |                 |             |                |         |        |
| sem.4             |                         |                                               |               |                                |                 |         |                 |             |                |         |        |
| sem.5             |                         |                                               |               |                                |                 |         |                 |             |                |         |        |
| sem.6             |                         |                                               |               |                                |                 |         |                 |             |                |         |        |
|                   |                         |                                               |               |                                |                 |         |                 |             |                |         |        |
|                   |                         |                                               |               |                                |                 |         |                 |             |                |         |        |
|                   |                         |                                               |               |                                |                 |         |                 |             |                |         |        |
|                   |                         |                                               |               |                                |                 |         |                 |             |                |         |        |
|                   |                         |                                               |               |                                |                 |         |                 |             |                |         |        |
|                   |                         |                                               |               |                                |                 |         |                 |             |                |         |        |
|                   |                         |                                               |               |                                |                 |         |                 |             |                |         |        |
| I                 | Com                     | W/wh Specialpoéé                              | Brzodmiot     | Katodr                         |                 | المراجع | v Lob           | Wykł Ów La  | h Status       |         |        |
|                   | 1 <b>•</b>              | vvyb. specjalnosc                             | r             |                                |                 | 0       | v. Lab.         | 0 0 0 0     | +              | ≜ -     |        |
| Gotowe            |                         |                                               |               |                                |                 |         |                 |             |                |         |        |
| -                 |                         |                                               |               |                                |                 |         |                 |             |                |         | _      |

Każdy semestr jest widoczny w osobnej zakładce umieszczonej po lewej stronie ekranu (

Dodawanie, modyfikacja i usuwanie poszczególnych pozycji w semestrze odbywa się przy pomocy listwy w dolnej części ekranu (

#### **DODANIE NOWEGO PRZEDMIOTU DO PROGRAMU KSZTAŁCENIA**

Aby wprowadzić nową pozycję do programu kształcenia należy najpierw wskazać odpowiedni semestr (zakładki po lewej stronie). Wprowadzenie nowej pozycji polega na uzupełnieniu:

- rodzaju przedmiotu od roku akademickiego 2013/14 dokonywać wyboru WYŁĄCZNIE spośród:
  - KR kierunkowy
  - SP specjalnościowy
  - DW do wyboru,

**Pozostałych symboli nie wykorzystujemy** – służą one do obsługi programów na wcześniejszych latach akademickich. Wszystkie dotychczasowe przedmioty PD, ST, OG, OB, WB, KR stają się przedmiotami KR. Przedmioty OW, SP stają się przedmiotami SP. Przedmioty SW powinny otrzymać obecnie symbol DW.

Przedmioty SP będą występowały tylko na kierunkach, na których prowadzona jest przynajmniej jedna specjalność.

- specjalności (dla przedmiotów niespecjalnościowych należy podać kreskę "-"),
- nazwy przedmiotu,
- kodu katedry realizującej przedmiot z programu kształcenia (jeśli katedr realizujących ten sam przedmiot w tym samym programie kształcenia jest więcej niż jedna należy wybrać tzw. katedrę wiodącą.). Przeczytaj również uwagę poniżej.
- formy zaliczenia przedmiotu (egzamin z zaliczeniem, sam egzamin, samo zaliczenie),
- liczbę punktów ECTS,
- liczbę godzin zajęć dla studiów stacjonarnych i niestacjonarnych,

Pola **"Wykł." "Ćw." "Lab.**" zostały podwojone. W części po lewej stronie wpisujemy godziny na studiach stacjonarnych, w części po prawej – na niestacjonarnych.

- **status** powinniśmy go wypełniać w porozumieniu z Kuratorami i Dziekanami. Przedmiotom można jednocześnie przypisać więcej niż jeden status, z następujących:
  - **N** przedmiot z zakresu nauk podstawowych. Przy nadawaniu przedmiotom tego statusu można kierować się obowiązującymi wcześniej standardami kształcenia.
  - P przedmiot o charakterze praktycznym nadawanie w gestii Wydziału
  - **O** przedmiot ogólnouczelniany jako przedmioty ogólnouczelniane traktujemy dotychczasowe przedmioty SW oraz WF.
  - W przedmiot z wyborem studenta status ten możemy nadawać wszystkim przedmiotom (także KR), dającym studentowi możliwość faktycznego, realnego wyboru: formy prowadzenia zajęć, treści i poziomu biegłości, osoby prowadzącego itd. Status W powinny mieć wszystkie przedmioty DW. Status W mogą otrzymać także wszystkie przedmioty SP, jednak tylko wtedy, gdy na danym kierunku oferowane są przynajmniej dwie specjalności. Status W mogą otrzymać także lektoraty, jednak pod warunkiem, że studenci mają możliwość wybrania rodzaju języka lub przynajmniej jego poziomu.

Przypisanie statusu następuje poprzez wpisanie w polu tekstowym odpowiednich liter.

Ustawiając kursor nad polem tekstowym statusu, po chwili zostaną wyświetlone podpowiedzi odnośnie skrótów.

*UWAGA:* Ten sam przedmiot w różnych programach kształcenia może być realizowany przez wiele katedr, ale będzie to wymagało przygotowania sylabusa w każdej katedrze.

Dodanie przedmiotu następuje po kliknięciu przycisku z zielonym krzyżykiem 主 lub poprzez naciśnięcie kombinacji klawiszy **CTRL+ENTER**.

|         | Sem<br>1 | Wyb<br>KR | - | Specjalno<br>- | ść<br>• | Przedmiot<br>EKONOMETRIA | • | Katedra | Za | al. | ECTS<br>10 | 30 Wykł. | Ćw.<br>30 | Lab.<br>0 | Wykł<br>15 | . Ćw.<br>15 | Lab.<br>0 | Status<br>N | ÷ | ≜ | _ |  |
|---------|----------|-----------|---|----------------|---------|--------------------------|---|---------|----|-----|------------|----------|-----------|-----------|------------|-------------|-----------|-------------|---|---|---|--|
| Gotowe. |          |           |   |                |         |                          |   |         |    |     |            |          |           |           |            |             |           |             |   |   |   |  |

Wprowadzony przedmiot widoczny jest w programie kształcenia.

Dopóki program kształcenia nie zostanie zapisany po prawej stronie wyświetlany jest symbol niebieskiej strzałki C, która oznacza, ze system jeszcze nie sprawdził czy dla podanej pozycji istnieje odpowiedni sylabus. Sprawdzenie to nastąpi w momencie zapisania programu kształcenia.

| OPIS  | 🗼 wycz | zyść        |             |                        |      |      |             |              | KAŻ S | YLLAB | sus |
|-------|--------|-------------|-------------|------------------------|------|------|-------------|--------------|-------|-------|-----|
| sem.1 | Rodzaj | Specjalność | Przedmiot   | Katedra                | Zal. | ECTS | W/Ćw/Lab St | W/Ćw/Lab NSt | Stat. | Syl.  | •   |
| sem.2 | E KR   |             |             |                        |      |      |             |              |       |       |     |
| sem.3 |        | E - (-)     |             |                        |      |      |             |              |       |       |     |
| sem.4 |        |             |             | Katedra                |      |      |             |              |       |       |     |
| sem.5 |        |             | EKONOMETRIA | Ekonometrii<br>(ETRIA) |      | 10,0 | 30/30/0     | 15/15/ 0     | N     | C     |     |
| sem.6 |        |             |             |                        |      |      |             |              |       |       |     |
|       |        |             |             |                        |      |      |             |              |       |       |     |
|       |        |             |             |                        |      |      |             |              |       |       |     |
|       |        |             |             |                        |      |      |             |              |       |       |     |

## MODYFIKACJA POZYCJI PROGRAMU KSZTAŁCENIA

W tym celu należy w programie kształcenia wskazać (kliknąć) określoną pozycję. Wtedy w dolnej listwie zostaną wyświetlone informacje o wybranym przedmiocie. Po dokonaniu zmian należy kliknąć przycisk z zieloną strzałką in lub wybrać kombinację klawiszy **ALT+ENTER**. Wskazana pozycja zostanie zmieniona w programie kształcenia (w przykładzie zmieniono liczbę punktów ECTS z 10 na 12).

| Studia ;<br>stacjon | pierwszeg<br>arne i nie | jo stopnia licencja<br>stacjonarne (SN1s | t)           |           |                        |        |         |             | nie          |        |       |     |
|---------------------|-------------------------|------------------------------------------|--------------|-----------|------------------------|--------|---------|-------------|--------------|--------|-------|-----|
| OPIS                | 🗼 wycz                  | tyść                                     |              |           |                        |        |         |             | 🔍 РО         | KAŻ SY | YLLAE | BUS |
| sem.1               | Rodzaj                  | Specjalność                              | Przedmiot    |           | Katedra                | Zal.   | ECTS    | W/Ćw/Lab St | W/Ćw/Lab NSt | Stat.  | Syl.  | ۲   |
| sem.2               | 🗏 KR                    |                                          |              |           |                        |        |         |             |              |        |       |     |
| sem.3               |                         | 🗉 - (-)                                  |              |           |                        |        |         |             |              |        |       |     |
| sem.4               |                         |                                          | EKONOMETRIA  |           | Katedra<br>Ekonometrii |        |         | 30/30/0     | 15/15/0      | N      | c     |     |
| sem.5               |                         |                                          |              |           | (ETRIA)                | -      | 12,0    | 307307 0    | 13/13/ 0     | N.     | ~     |     |
| sem.6               |                         |                                          |              |           |                        |        |         |             |              |        |       |     |
|                     |                         |                                          |              |           |                        |        |         |             |              |        |       |     |
|                     |                         |                                          |              |           |                        |        |         |             |              |        |       |     |
|                     |                         |                                          |              |           |                        |        |         |             |              |        |       |     |
|                     |                         |                                          |              |           |                        |        |         |             |              |        |       |     |
|                     |                         |                                          |              |           |                        |        |         |             |              |        |       |     |
|                     |                         |                                          |              |           |                        |        |         |             |              |        |       |     |
|                     |                         |                                          |              |           |                        |        |         |             |              |        |       |     |
|                     |                         |                                          |              |           |                        |        |         |             |              |        |       |     |
|                     | Sem.                    | Wyb. Specjalno                           | ść Przedmiot | Katedra Z | al. ECTS Wy            | kł. Ćv | v. Lab. | Wykł. Ćw. L | ab. Status   |        |       |     |
|                     | 1 -                     | KR -                                     | EKONOMETRIA  | ETRIA 🔽   | E 🔻 12 30              | 30     | 0 0     | 15 15 0     | N +          |        | -     |     |
| Cotowo              |                         |                                          |              |           |                        | _      |         |             |              |        | -     |     |
| Gotowe.             |                         |                                          |              |           |                        |        |         |             |              |        |       |     |

### USUWANIE POZYCJI Z PROGRAMU KSZTAŁCENIA

Aby usunąć pozycję z programu kształcenia należy ją wskazać (kliknąć) na programie (odpowiednie informacje o przedmiocie zostaną wyświetlone w listwie), a następnie kliknąć przycisk —.

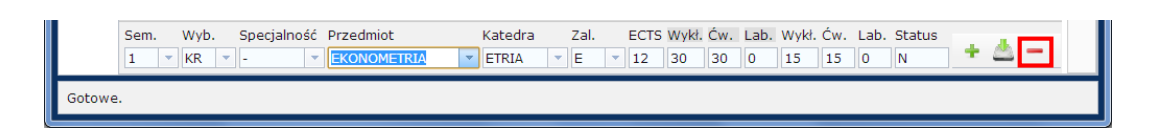

Wskazana pozycja zostanie usunięta z programu kształcenia.

### **6.4. ZAPISYWANIE PROGRAMU KSZTAŁCENIA**

Aby zapisać program kształcenia należy nacisnąć przycisk z symbolem dyskietki w lewym górnym rogu ekranu .

| 💭 ZRZ S1st 2012/2013Z 💭 ZRZ N1st 2012/2013Z 💭 ZRZ SN1st 2013/2014Z                     |   |
|----------------------------------------------------------------------------------------|---|
| 🔚 🔏 📸 🎄   OPIS PROGRAMU KSZTAŁCENIA   OPIS KIERUNKU   OPISY SPECJALNOŚCI 🖃   🛛 🔍 🚔 💆 🗐 | 8 |
| Dane podstawowe                                                                        | ۲ |

Po zapisaniu programu kształcenia system sprawdzi czy dla poszczególnych pozycji istnieją już sylabusy (

| C | ane p  | odstawo   | we                                    |              |                       |                                                             |       |        |               |              |          |          |          | • |
|---|--------|-----------|---------------------------------------|--------------|-----------------------|-------------------------------------------------------------|-------|--------|---------------|--------------|----------|----------|----------|---|
| ĸ | ierun  | ek        |                                       |              | Rok rozpoczęcia kszta | lcenia                                                      |       | Nab    | ór            | Profil kszta | łcenia   |          |          |   |
| Z | arząd: | zanie (ZR | Z)                                    |              | 2012/2013             |                                                             |       | zimo   | owy (Z)       |              | 1        | <u> </u> |          |   |
| P | oziom  | kształce  | nia i forma studiów                   |              | Wersja                |                                                             |       | Zmo    | dyfikowana    | Udostępnio   |          |          |          |   |
| s | tacjon | arne (S1s | jo stopnia licencjack<br>t)           | le           |                       |                                                             |       | 201    | 2-05-20       | сак          |          |          |          |   |
| C | PIS    | 🗼 wycz    | :yść                                  |              |                       |                                                             |       |        |               | Q P          | SYLL     | ABU      | JS       |   |
| s | em.1   | Rodzaj    | Specjalność                           | Przedmiot    |                       | Katedra                                                     | Zal.  | ECTS   | W/Ćw/Lab St   | W/Ćw/Lab NSt | St Stat. |          |          | • |
| S | em.2   | 🖻 ОВ      |                                       |              |                       |                                                             |       |        |               |              |          |          | <u> </u> |   |
| S | em.3   |           | - (-)                                 |              |                       |                                                             |       |        |               |              |          |          |          |   |
| s | em.4   |           |                                       |              |                       | Międzywydz.Cent                                             |       |        |               |              |          |          |          |   |
| S | em.5   |           |                                       | JĘZYK OBCY I | τ.                    | Nauczania i<br>Promocji<br>Joz Obsych (10)                  | z     | 2,0    | 0/60/ 0       | 0/0/0        |          | ×        | E        |   |
| S | em.6   |           |                                       |              |                       | Miedzywydz.Cent                                             |       |        |               |              |          |          |          |   |
|   |        |           |                                       | JĘZYK OBCY I | II                    | Nauczania i<br>Promocji<br>Jęz.Obcych (JO)                  | z     | 2,0    | 0/60/ 0       | 0/0/0        |          | ×        |          |   |
|   |        |           |                                       | МАТЕМАТҮК    | 4                     | Katedra<br>Matematyki<br>(MAT)                              | Z/E   | 6,0    | 30/30/0       | 0/0/0        |          | ~        |          |   |
|   |        |           |                                       | MIKROEKONO   | MIA                   | Katedra<br>Ekonomii i<br>Polityki<br>Transformacji<br>(EPT) | Z/E   | 5,0    | 15/30/ 0      | 0/0/0        |          | ~        |          |   |
|   |        |           |                                       | PODSTAWY Z   | ARZĄDZANIA            | Katedra<br>Zarządzania<br>Przedsiebiorstwei                 | Z/E   | 6,0    | 30 / 30 / 0   | 0/0/0        |          | ×        | -        |   |
|   |        | Sem.      | Wyb. Specjalnoś                       | ć Przedmiot  | Katedra               | Zal. ECTS V                                                 | Vykł. | Ćw. La | ab. Wykł. Ćw. | Lab. Status  |          |          |          |   |
|   |        | 1 -       | · · · · · · · · · · · · · · · · · · · | •            | <b>•</b>              | - 0 (                                                       | )     | 0 0    | 0 0           | 0            |          |          |          |   |
| G | otowe  |           |                                       |              |                       |                                                             |       |        |               |              |          |          |          |   |
|   |        |           |                                       |              |                       |                                                             |       |        |               |              |          |          | _        |   |

## **6.5. Udostępnianie programu kształcenia**

Aby program kształcenia był widoczny dla innych użytkowników systemu S4, po zakończeniu prac nad programem należy nacisnąć przełącznik udostępnienia 2. Zmieni się wtedy status dokumentu w pozycji "Udostępniony" na "tak". Dokument można ukryć przed użytkownikami systemu (np. na czas robienia większych poprawek) ponownie klikając przycisk udostępnienia.

| 2013Z                          |                                                                                                    |                                                                                                 |                                                                                                    |
|--------------------------------|----------------------------------------------------------------------------------------------------|-------------------------------------------------------------------------------------------------|----------------------------------------------------------------------------------------------------|
| TAŁCENIA OPIS KIERUNKU OPISY S | PECJALNOŚCI 🔻                                                                                                    | 🔍 🚔 🔼 🔳                                                                                         | *                                                                                                    |
|                                |                                                                                                    |                                                                                                 | ۲                                                                                                    |
| Rok rozpoczęcia kształcenia    | Nabór                                                                                                    | Profil kształcenia                                                                              |                                                                                                    |
| 2013/2014                      | zimowy (Z)                                                                                                    |                                                                                                 | -                                                                                                    |
| Wersja                         | Zmodyfikowana                                                                                                    | Udostępniona                                                                                    |                                                                                                    |
|                                |                                                                                                    | nie                                                                                             |                                                                                                    |
|                                | 20132 ZRZ SN1st 2013/2014Z<br>TAŁCENIA OPIS KIERUNKU OPISY S<br>Rok rozpoczęcia kształcenia<br>2013/2014<br>Wersja | Rok rozpoczęcia kształcenia<br>2013/2014     Nabór<br>zimowy (Z)       Wersja     Zmodyfikowana | 2013Z ZRZ SN1st 2013/2014Z TAŁCENIA OPIS KIERUNKU OPISY SPECJALNOŚCI C Q 🖶 🖄 🗐 1 Rok rozpoczęcia kształcenia 2013/2014 zimowy (2) Wersja Zmodyfikowana Udostępniona nie |

## **6.6.** KOPIOWANIE PROGRAMU KSZTAŁCENIA

W przypadku, gdy tworzony jest program kształcenia podobny do programu już istniejącego (np. istnieje program dla studiów stacjonarnych, a chcemy utworzyć program na nowy rok akademicki na podstawie programu z roku poprzedniego), zamiast tworzenia programu kształcenia od początku można utworzyć kopię już istniejącego i dokonać w nim poprawek.

Aby to wykonać należy otworzyć program bazowy (którego kopię chcemy wykonać), a następnie kliknąć przycisk po lewej stronie u góry ekranu (Przykład na rysunku powyżej).

Wyświetlony zostanie formularz, którym należy wprowadzić opis programu, taki jak przy jego tworzeniu.

Po jego wypełnieniu można utworzyć kopię programu kształcenia przyciskiem "Utwórz"

*UWAGA:* W trakcie kopiowania programów kształcenia **opis kierunku, opisy specjalności oraz pliki załączone do programu NIE są kopiowane**. Opisy i pliki należy uzupełnić samodzielnie aktualizując przy tym ich treść.

#### 6.7. USUWANIE PROGRAMU KSZTAŁCENIA

Utworzony program kształcenia można usunąć. Aby usunąć program należy go otworzyć a następnie kliknąć przycisk 🗑 w lewym górnym rogu ekranu.

## **6.8.** TWORZENIE OPISU PROGRAMU KSZTAŁCENIA

"Opis programu kształcenia" dotyczy programów kształcenia począwszy od roku akademickiego 2013/14.

Aby utworzyć opis programu kształcenia należy kliknąć przycisk opis programu kształcenia lub

opis. Wyświetlony zostanie ekran, na którym można edytować pola tekstowe składające się na opis programu kształcenia.

| - Kurator kierunku                                                                                                    | <ul> <li>Liczba semestrów</li> </ul>                                |
|----------------------------------------------------------------------------------------------------|---------------------------------------------------------------------|
|                                                                                                    | 6                                                                   |
| ▼ Przyporządkowanie do obszaru kształcenia oraz wskazanie dziedziny i dyscypliny naukowej, do których odnoszą się efekty kształcenia | → Tytuł zawodowy<br>uzyskiwany przez<br>absolwenta                  |
| ✓ Związek z misją Uczelni i strategią jej rozwoju                                                                                    | licencjat                                                           |
| Wskazanie ewentualnych dobrych praktyk lub wzorców krajowych i międzynarodowych                                                      | ✓ Liczba punktów ECTS<br>wymagana do uzyskania<br>tytułu zawodowego |
| wykorzystanych przy opisie elektów kształcenia                                                                                       | 180<br>• Załączniki                                                 |
| Ogolne cele kształcenia oraz sylwetka absolwenta                                                                                     | Zarządzaj załącznikar                                               |
| ✓ Sumaryczne wskaźniki ilościowe charakteryzujące program studiów                                                                    |                                                                     |
| ▼ Wymagania szczególne                                                                                                    |                                                                     |

Zawartość poszczególnych pól w zakładce wynika z przepisów znowelizowanej ustawy Prawo o szkolnictwie wyższym wraz z towarzyszącymi rozporządzeniami.

Opis treści poszczególnych pól:

- Kurator kierunku wpisujemy tytuł/stopień naukowy, imię, nazwisko oraz katedrę Kuratora kierunku.
- Przyporządkowanie do obszaru kształcenia, Związek z misją uczelni i strategią jej rozwoju, Wskazanie dobrych praktyk lub wzorców, Ogólne cele kształcenia oraz sylwetka absolwenta – wypełniamy na podstawie informacji przygotowanych przez Kuratorów poszczególnych kierunków.
- Sumaryczne wskaźniki ilościowe... punkty *a-e* wypełniamy w porozumieniu z Kuratorami oraz Dziekanami. Udział procentowy w punkcie *e* nie może być niższy niż 30%. Punkt *f* dotyczy wyłącznie kierunków, które zostały przypisane do więcej niż

jednego obszaru nauki. Jeśli kierunek został przypisany do jednego obszaru nauki, wpisujemy *"nie dotyczy"*. Liczby godzin bezpośredniego kontaktu **(g)** dla wszystkich kierunków studiów zostaną przesłane do Dziekanatów drogą elektroniczną po zakończeniu procesu wypełniania kart opisu przedmiotu (po 31 marca).

• Wymagania szczególne oraz Uwagi do programu kształcenia są opcjonalne, ich zawartość leży w gestii Wydziałów.

Należy również pamiętać, aby uzupełnić **Profil kształcenia** – wybieramy profil ogólnoakademicki (A) lub praktyczny (P). Lista rozwijana z profilami znajduje się na ekranie głównym edycji programu kształcenia.

# 6.9. DODAWANIE I USUWANIE PLIKÓW Z PROGRAMU KSZTAŁCENIA

System umożliwia załączenie do programu kształcenia dowolnej liczby plików. Jako załączniki można umieszczać dowolne dokumenty, istotne z punktu widzenia procesu kształcenia i dotyczące danego kierunku studiów. Z uwagi na to, że dla wszystkich przedmiotów prowadzonych w języku obcym konieczne są dwie karty opisu przedmiotu (w języku polskim oraz wykładowym), można tutaj umieszczać dokumenty z kartami wypełnionymi w języku obcym. Innym dokumentem zamieszczanym w tym polu może być dla przykładu lista partnerów z praktyki gospodarczej, opisy warunków odbywania i zaliczania praktyk czy też przykładowe tematy prac licencjackich magisterskich. Zarządzanie plikami jest możliwe z ekranu edycji opisu programu kształcenia. Aby zarządzać plikami należy użyć przycisku

| Załączniki                        | 2013/2014              |        | OWV (7)             |      |
|-----------------------------------|------------------------|--------|---------------------|------|
| Wyślij plik                       | Pliki                  |        |                     |      |
| Wybierz plik Nie wybrano plik     | u nazwa_zalacznika.pdf | 61 Kb  | 2013-01-15 10:25:46 | Usuń |
|                                   | program_studiow.pdf    | 162 Kb | 2013-01-15 10:25:46 | Usuń |
| VVySIIj<br>Maksymalny rozmiar: 10 | мв                     |        | -                   | -    |
|                                   |                        |        |                     |      |
|                                   |                        |        |                     |      |
|                                   |                        |        |                     |      |
|                                   |                        |        |                     |      |
|                                   |                        |        |                     |      |
|                                   |                        |        |                     |      |
|                                   |                        |        |                     |      |
|                                   |                        |        |                     |      |
|                                   |                        |        |                     |      |

Zarządzaj załącznikami . Wyświetlone zostanie nowe okno "Załączniki". W celu dołączenia plików do programu kształcenia, należy wybrać przycisk "Wybierz plik". Następnie, w nowo otwartym oknie, należy wskazać lokalizację pliku do załączenia, kliknąć w jego nazwę i wybrać przycisk "Otwórz". Procedurę można powtórzyć dla dowolnej liczby plików, które mają zostać dołączone do programu kształcenia.

Kolejnym etapem jest wysłanie wybranych plików z komputera do systemu S4. W tym celu należy użyć przycisku "Wyślij". Jeśli wszystko przebiegnie pomyślnie, to w oknie zostanie wyświetlona lista załączonych plików.

Aby usunąć wybrany plik z programu kształcenia należy użyć przycisku "Usuń" po prawej stronie nazwy pliku.

W celu wyjścia z ekranu zarządzania załącznikami należy wybrać przycisk "x" w górnym prawym rogu.

*UWAGA:* Maksymalny rozmiar plików, wysyłanych jednocześnie, nie może przekraczać w sumie10 MB.

W trakcie kopiowania programów kształcenia **opis kierunku, opisy specjalności oraz pliki załączone do programu NIE są kopiowane**. Opisy i pliki należy uzupełnić samodzielnie aktualizując przy tym ich treść.

Załączniki zapisują się automatycznie w programie kształcenia w momencie ich wysłania na serwer Systemu S4.

#### **6.10. TWORZENIE OPISÓW SEMESTRÓW**

W przypadku, gdy zachodzi potrzeba uzupełnienia informacji konkretnym semestrze (np. informacja o praktykach), można zrobić to otwierając przyciskiem żółtej strzałki () dodatkowe okienko edycyjne (). Informacje tam wprowadzone będą automatycznie wyświetlane użytkownikom przeglądającym program kształcenia oraz widoczne na wydrukach.

| OPIS           | 🗼 wyc: | zyść             |                     |                                                             |      |        |           |     |              |          | C    | POKAŻ SYLLABUS                      |
|----------------|--------|------------------|---------------------|-------------------------------------------------------------|------|--------|-----------|-----|--------------|----------|------|-------------------------------------|
| sem.1          | Rodzaj | Specjalność      | Przedmiot           | Katedra                                                     | Zal. | ECTS   | W/Ćw/Lab  | St  | W/Ćw/Lab NSt | Stat.    | Syl. | 📀 Opis semestru                     |
| sem.2          | 🖃 ОВ   |                  |                     |                                                             |      |        |           |     |              |          |      | 4 😔 B I                             |
| sem.3          |        | E - (-)          |                     |                                                             |      |        |           |     |              |          |      | <u>U</u>   ≟ ∺ ¢Ξ                   |
| sem.4          |        |                  |                     | Międzywyd:                                                  |      |        |           |     |              |          | =    | 🚈 🌩 🖉 ד 💼                           |
| sem.5<br>sem.6 |        |                  | JĘZYK OBCY I        | Nauczania<br>i Promocji<br>Jęz.Obcych<br>(JO)               | z    | 2,0    | 0 / 60 /  | 0   | 0/0/0        |          | *    | Spośród<br>przedmiotów do           |
|                |        |                  | JĘZYK OBCY II       | Międzywyd:<br>Nauczania<br>i Promocji<br>Jęz.Obcych<br>(JO) | z    | 2,0    | 0 / 60 /  | 0   | 0/0/0        |          | ×    | wyboru (WB) należy<br>wybrać jeden. |
|                |        |                  | МАТЕМАТҮКА          | Katedra<br>Matematyk<br>(MAT)                               | Z/E  | 6,0    | 30 / 30 / | 0   | 0/0/0        |          | ×    |                                     |
|                |        |                  | MIKROEKONOMIA       | Katedra<br>Ekonomii i<br>Polityki<br>Transforma<br>(EPT)    | Z/E  | 5,0    | 15 / 30 / | 0   | 0/0/0        |          | ×.   |                                     |
|                | Sem.   | Wyb. Specjalność | Przedmiot Katedra Z | al. ECTS                                                    | Wyk  | ł. Ćw. | Lab. Wykł | Ćw. | Lab. Status  | + /      | de,  |                                     |
|                | 1 -    | <b>•</b>         | <b></b>             | - 0                                                         | 0    | 0      | 0 0       | 0   | 0            | <u> </u> | _    |                                     |
|                |        |                  |                     |                                                             |      |        |           |     |              |          |      |                                     |
| Gotowe.        |        |                  |                     |                                                             |      |        |           |     |              |          |      |                                     |
|                |        |                  |                     |                                                             | _    | _      |           | _   |              | _        |      |                                     |

Po wprowadzeniu opisów należy ponownie zapisać program kształcenia przyciskiem 🖬 w lewym górnym rogu.

# 6.11. TWORZENIE OPISÓW KIERUNKÓW I SPECJALNOŚCI

Opisy kierunków widoczne są podczas poruszania się po drzewie kierunków i programów kształcenia (rysunek poniżej)

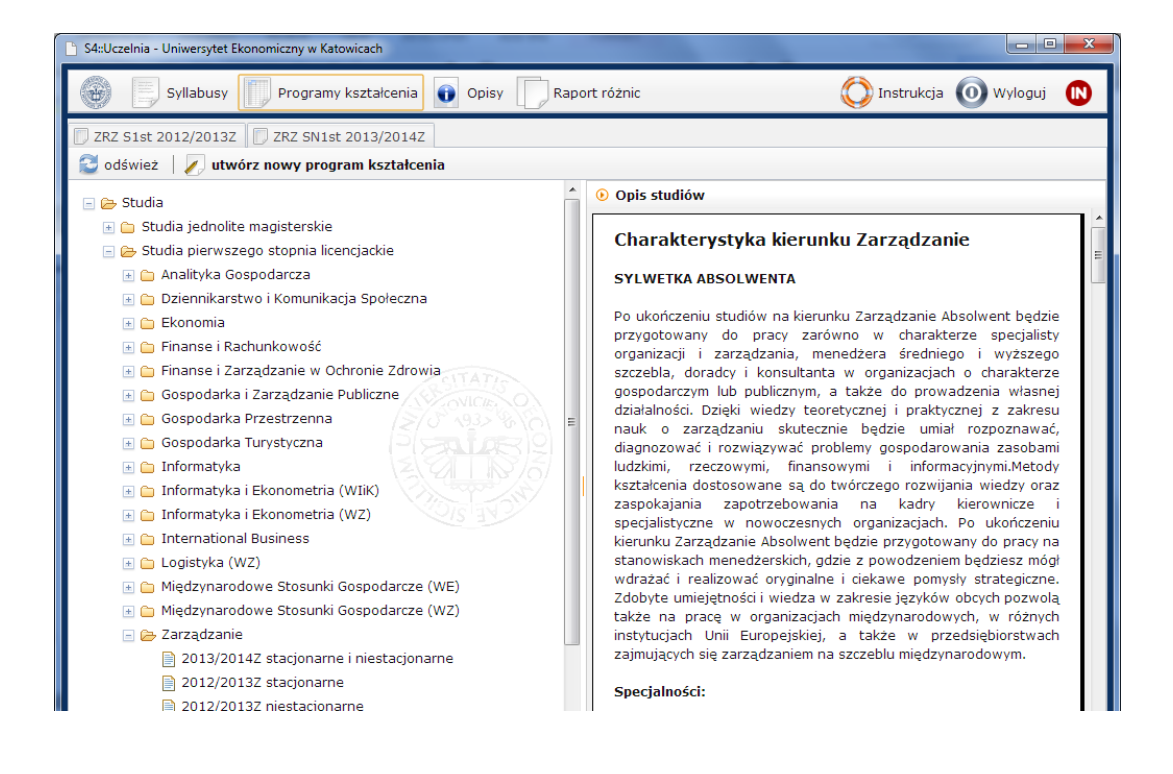

Aby użytkownik mógł zobaczyć opis kierunku należy go utworzyć poprzez kliknięcie w OPIS KIERUNKU . Tworzenie i edycja opisów specjalności odbywa się podobnie. Należy kliknąć w listę rozwianą OPISY SPECJALNOŚCI I i wybrać z niej opis do edycji.

Zostanie otwarta nowa zakładka, a w niej edytor umożliwiający wprowadzenie tekstu i jego prosta edycję. Możliwe jest również wstawienie w tekst linków do innych stron (rysunek poniżej).

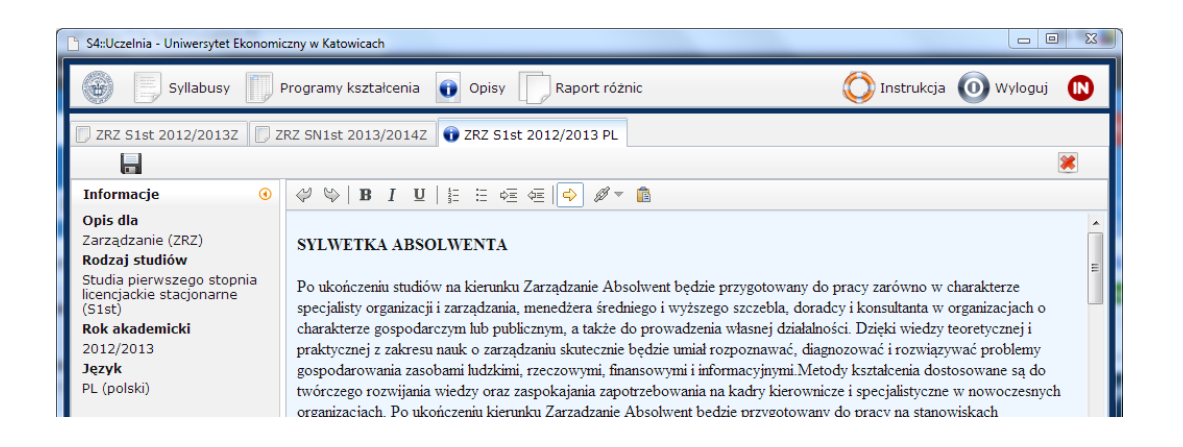

*UWAGA:* Aby usunąć dany opis, należy skasować cały tekst znajdujący się w oknie edytora, a następnie zapisać zmiany.

Edytor opisów można również wywołać bezpośrednio z ekranu głównego po kliknięciu przycisku opisy.

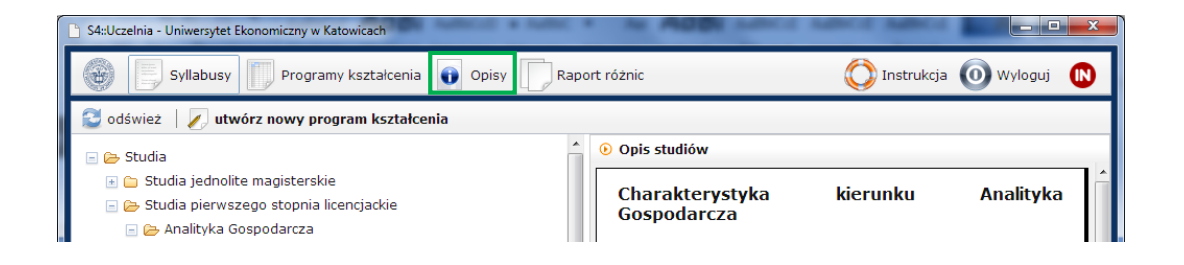

*UWAGA:* W trakcie kopiowania programów kształcenia **opis kierunku, opisy specjalności oraz pliki załączone do programu NIE są kopiowane**. Opisy i pliki należy uzupełnić samodzielnie aktualizując przy tym ich treść.

#### 7. DZIAŁANIA MOŻLIWE DO WYKONANIA PRZEZ KATEDRĘ

- przeglądanie programów kształcenia,
- sprawdzanie różnic między programami a sylabusami,
- tworzenie nowych oraz edycja istniejących sylabusów,
- drukowanie sylabusów oraz siatek.

#### 7.1. PRZEGLĄDANIE PROGRAMÓW KSZTAŁCENIA

Aby zobaczyć istniejący plan studiów (program kształcenia), z menu w górnej części ekranu

należy kliknąć przycisk Programy kształcenia . Zostanie wyświetlone drzewo, w którym umieszczone są wszystkie opublikowane programy. Aby zobaczyć konkretny program należy go odnaleźć na liście i kliknąć.

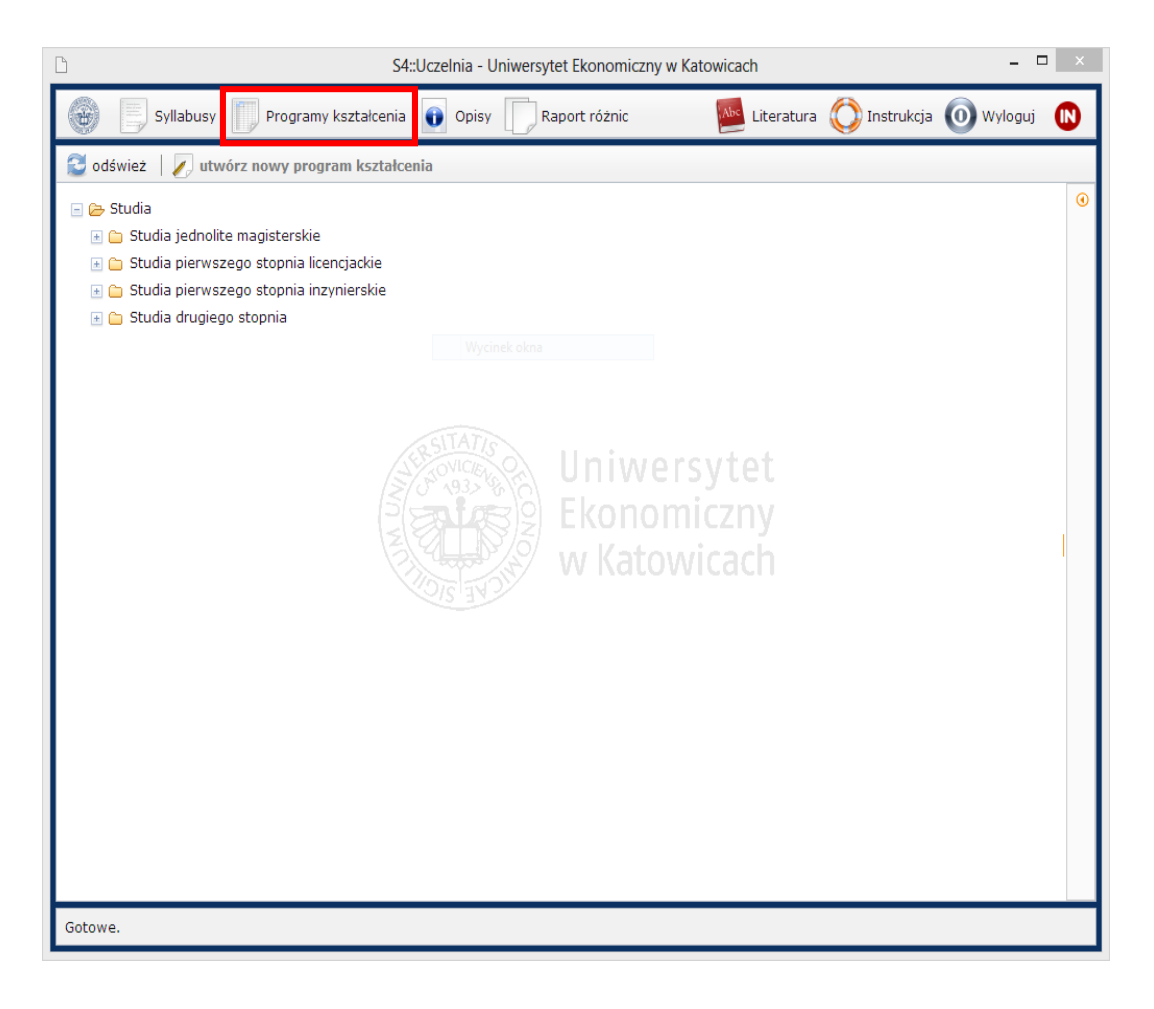

| sem.1          | Rodzaj | Specjalność | Przedmiot                | Katedra                                                       | Zal. | ECTS | W/Ćw/Lab St | W/Ćw/Lab NSt | Stat. | Syl.     |   |
|----------------|--------|-------------|--------------------------|---------------------------------------------------------------|------|------|-------------|--------------|-------|----------|---|
| sem.2          | 🖃 OG   |             |                          |                                                               |      |      |             |              |       |          | ^ |
| sem.3          |        |             |                          |                                                               |      |      |             |              |       |          |   |
| sem.4<br>sem.5 |        |             | ALGEBRA LINIOWA          | Katedra Badań<br>Operacyjnych<br>(BO)                         | Z/E  | 4,0  | 15/30/ 0    | 0/0/0        |       | *        |   |
| sem.6          |        |             | JĘZYK OBCY I             | Międzywydz.Cent<br>Nauczania i<br>Promocji<br>Jęz.Obcych (JO) | z    | 2,0  | 0/60/ 0     | 0/0/0        |       | ×        |   |
|                |        |             | JĘZYK OBCY II            | Międzywydz.Cent<br>Nauczania i<br>Promocji<br>Jęz.Obcych (JO) | z    | 2,0  | 0/60/ 0     | 0/0/0        |       | ×        |   |
|                |        |             | MIKROEKONOMIA            | Katedra<br>Ekonomii i<br>Polityki<br>Transformacji<br>(EPT)   | Z/E  | 4,0  | 15/30/ 0    | 0/0/0        |       | <b>«</b> |   |
|                |        |             | PROGRAMOWANIE KOMPUTERÓW | Katedra<br>Inżynierii<br>Wiedzy (IW)                          | Z/E  | 6,0  | 15/ 0/30    | 0/0/0        |       | ×        |   |
|                |        |             | TECHNOLOGIA INFORMACYJNA | Katedra<br>Inżynierii<br>Wiedzy (IW)                          | z    | 2,0  | 30/0/0      | 0/0/0        |       | <b>«</b> |   |

Zostanie otwarta nowa zakładka (u góry ekranu) zawierająca program kształcenia.

Najważniejszą informacją z punktu widzenia katedry jest to, czy przedmioty podane w programie posiadają potrzebne sylabusy. Informacja ta zawarta jest w ostatniej kolumnie tabelki. Jeśli pojawia się w niej symbol × oznacza to, że w bazie sylabusów brak jest odpowiedniego dokumentu. Symbol × oznacza, że w bazie sylabusów znajduje dokument spełniający kryteria i został on przyłączony do programu w **sposób dynamiczny**. Natomiast symbol × oznacza, że w bazie sylabusów znajduje dokument spełniający kryteria oraz został on wskazany dla konkretnego programu kształcenia. Sylabus został przyłączony w **sposób statyczny**.

*UWAGA:* Łączenie dynamiczne: sylabus uznaje się za odpowiedni (pasujący do programu), jeśli zgadzają się w nim co najmniej następujące pozycje programu kształcenia: rodzaj studiów,

nazwa przedmiotu,

liczba punktów ECTS,

liczba godzin zajęć stacjonarnych i niestacjonarnych (wykładów, ćwiczeń lub laboratoriów). Ponadto sylabus powinna stworzyć katedra określona w programie kształcenia.

Sylabus jest przyłączony do programu kształcenia w **sposób statyczny**, gdy zachodzą warunki dla łączenia dynamicznego oraz dany program kształcenia został wskazany w sylabusie. Dzięki łączeniu statycznemu wyświetlane są tylko sylabusy stworzone dla konkretnego programu kształcenia.

W przypadku, gdy do przedmiotu w programie kształcenia pasuje co najmniej jeden sylabus statyczny, wtedy pasujące sylabusy dynamiczne nie będą wyświetlane.

#### 7.2. SPRAWDZENIE LISTY BRAKUJĄCYCH SYLABUSÓW

Aby sprawdzić których sylabusów brakuje w katedrze należy kliknąć przycisk Raport różnic u góry ekranu. Pojawi się wtedy lista sylabusów. Za pomocą filtrów można ograniczyć listę do sylabusów spełniających określone warunki. Na przykład jeśli szukamy sylabusów z konkretnej katedry należy podać jest nazwę (na rysunku Katedra Inżynierii Wiedzy) a następnie kliknąć przycisk Szukaj.

Symbol czerwonego krzyżyka sygnalizuje, że w katedrze brak sylabusa do przedmiotu, który znajduje się na którymś z programów kształcenia. Należy wtedy utworzyć nowy sylabus lub zmodyfikować istniejący.

| <u>-</u>                                                                                                    |                         |               |       | S4::Uczelnia - Uniwersytet Ekonomiczny w Katowic              | ach                            |          |                   | -            | ×        |  |  |  |  |
|----------------------------------------------------------------------------------------------------|-------------------------|---------------|-------|---------------------------------------------------------------|--------------------------------|----------|-------------------|--------------|----------|--|--|--|--|
| <b>(H)</b>                                                                                                    | Sylla                   | abusy         | Progr | amy kształcenia 👔 Opisy 🦳 Raport różnic                       | Litera                         | atura    | 🜔 Instrukcja      | 0 Wyloguj    |          |  |  |  |  |
| 🗊 IEWI                                                                                                    | 🗇 IEWIK S1st 2012/2013Z |               |       |                                                               |                                |          |                   |              |          |  |  |  |  |
| Kierunek         Studia         Rok         Nabór         Katedra           V         S1st         V         2012/2013         V         IW - Katedra Inżynierii Wiedzy |                         |               |       |                                                               |                                |          |                   |              |          |  |  |  |  |
| Kierune                                                                                                    | Studia                  | Rok           | Nab.  | Przedmiot                                                     | Zal.                           | ECTS     | W/Ćw/Lab St       | W/Ćw/Lab NSt | Svl      |  |  |  |  |
| Semestr                                                                                                    | Rodzaj                  | wyboru        |       | Specjalność                                                   | Kate                           | dra      |                   |              | 3yı.     |  |  |  |  |
| DKS                                                                                                    | S1st                    | 2012/2013     | z     | KOMPUTER W PRACY DZIENNIKARZA I PR-OWCA                       | Z                              | 2,0      | 0/30/ 0           | 0/0/0        | 🖌 ^      |  |  |  |  |
|                                                                                                    | 2 ogólny                | (OG)          |       | - (-)                                                         | Katedra Inżynierii Wiedzy (IW) |          |                   |              |          |  |  |  |  |
| DKS                                                                                                    | S1st                    | 2012/2013     | z     | TECHNOLOGIE INFORMACYJNE                                      | z                              | 3,0      | 0/30/ 0           | 0/0/0        | ~        |  |  |  |  |
| :                                                                                                    | 2 ogólny                | (OG)          |       | - (-)                                                         | Katedra Inżynierii Wiedzy (IW) |          |                   |              |          |  |  |  |  |
| DKS                                                                                                    | S1st                    | 2012/2013     | z     | ZARZĄDZANIE Z ELEMENTAMI ZARZĄDZANIA MEDIAMI                  | Е                              | 3,0      | 30/0/0            | 0/0/0        | <b>¥</b> |  |  |  |  |
|                                                                                                    | 3 ogólny                | (OG)          |       | - (-)                                                         | Kate                           | dra Inży | nierii Wiedzy (IW | )            | •        |  |  |  |  |
| DKS                                                                                                    | S1st                    | 2012/2013     | z     | SYSTEMY ZARZĄDZANIA TREŚCIĄ                                   | z                              | 3,0      | 30/15/ 0          | 0/0/0        |          |  |  |  |  |
| 4                                                                                                    | l specjalı              | nościowy (SP) |       | Nowe media i komunikacja elektroniczna w organizacjach (NMKE) | Kate                           | dra Inży | nierii Wiedzy (IW | )            | ^        |  |  |  |  |
| GT                                                                                                    | S1st                    | 2012/2013     | z     | TECHNOLOGIA INFORMACYJNA                                      | z                              | 2,0      | 15/15/ 0          | 0/0/0        |          |  |  |  |  |
|                                                                                                    | l obligato              | oryjny (OB)   |       | - (-)                                                         | Kate                           | dra Inży | nierii Wiedzy (IW | )            | •        |  |  |  |  |
| GT                                                                                                    | S1st                    | 2012/2013     | z     | INTERNET W TURYSTYCE                                          | z                              | 3,0      | 30/0/0            | 0/0/0        |          |  |  |  |  |
|                                                                                                    | obligato                | oryjny (OB)   |       | - (-)                                                         | Kate                           | dra Inży | nierii Wiedzy (IW | )            | ^        |  |  |  |  |
| INF                                                                                                    | S1st                    | 2012/2013     | z     | WSTĘP DO BAZ DANYCH                                           | Z/E                            | 5,0      | 30/0/30           | 0/0/0        |          |  |  |  |  |
|                                                                                                    | l ogólny                | (OG)          |       | - (-)                                                         | Kate                           | dra Inży | nierii Wiedzy (IW | )            | ^        |  |  |  |  |
| INF                                                                                                    | S1st                    | 2012/2013     | z     | WSTĘP DO PROGRAMOWANIA                                        | z                              | 5,0      | 30/0/30           | 0/0/0        |          |  |  |  |  |
|                                                                                                    | l ogólny                | (OG)          |       | - (-)                                                         | Kate                           | dra Inży | nierii Wiedzy (IW | )            | <u> </u> |  |  |  |  |

Podobny ekran zostaje wyświetlony po kliknięciu przycisku sylabusy w lewym górnym rogu ekranu. Dzięki niemu można wyszukiwać w bazie wszystkich dostępnych sylabusów. Do wyszukiwania służą filtry (). Aby zobaczyć sylabus należy wskazać go na liście oraz kliknąć przycisk oraz syllabus. Sylabus zostanie wyświetlony w nowej zakładce.

*UWAGA:* W przypadku, gdy chcemy uzyskać pełna listę sylabusów należy nacisnąć przycisk **wyczyść filtry**, który znajduje się po lewej stronie w górnej części ekranu.

# **7.3.** TWORZENIE I EDYCJA SYLABUSA

Aby utworzyć nowy sylabus należy kliknąć przycisk sylabusy a następnie wybrać przycisk vybrac przycisk utwórz nowy syllabus

| 🕒 S4::Uc | zelnia                                                   |             |      |        |                                           |                                 |
|----------|----------------------------------------------------------|-------------|------|--------|-------------------------------------------|---------------------------------|
| (H)      | Syllabusy 🇊 Programy kształcenia 👔 Opisy 🗍 F             | Raport różn | ic   |        | 🔤 Literatura 🜔                            | ) Instrukcja 🔘 Wyloguj  🔃       |
| 🗍 IEW    | IK S1st 2012/2013Z                                       |             |      |        |                                           |                                 |
| 🔁 od     | lśwież   🔍 szukaj 🛛 wyczyść filtry 🛛 🗾 utwórz nowy sylla | ibus        |      |        | le la la la la la la la la la la la la la | 🔍 POKAŻ SYLLABUS 🛛 🚔 🔼          |
| Przedn   | iot                                                      | Studi       | a    | Kierun | ek Zal. ECTS Godz. Wy                     | k. Ćw. Lab. Lek. Sem. Pro. Egz. |
|          |                                                          | -           | -    |        | 🔹 💌 st.                                   |                                 |
| ID       | Prowadzący                                               | Kate        | fra  | Ważny  | y od Wy                                   | k. Ćw. Lab. Lek. Sem. Pro. Egz. |
|          |                                                          | ▼ IW        | •    |        | 👻 nst.                                    |                                 |
| ID       | Przedmiot                                                | Studia      | Zal. | ECTS   | W/Ćw/Lab/Lek/Sem/Pro/Egz St               | W/Ćw/Lab/Lek/Sem/Pro/Egz NSt    |
| Język    | Katedra                                                  |             | Ważr | ny od  | Wersja                                    | Zmodyfikowany                   |
| 4043     | ADMINISTRACJA BAZĄ DANYCH                                | SJmgr       | z    | 3,0    | 15/15/ 0/ 0/ 0/ 0/ 0                      | 0/0/0/0/0/0/0 📥                 |
| PL       | Katedra Inżynierii Wiedzy (IW)                           |             |      |        |                                           | 2011-02-19                      |
| 4016     | ADMINISTRACJA BAZĄ DANYCH                                | SJmgr       | z    | 3,0    | 15/15/ 0/ 0/ 0/ 0/ 0                      | 0/0/0/0/0/0/0                   |

Zostanie wyświetlony formularz, na którym znajdują się wszystkie pola potrzebne do zbudowania sylabusa.

| S4::Uczelnia                                                                                                    | - 🗆 🗙                                                                                         |
|----------------------------------------------------------------------------------------------------|-----------------------------------------------------------------------------------------------|
| Syllabusy 🗍 Programy kształcenia 💽 Opisy 🌅 Raport różnic                                                                                                    | 🔤 Literatura 🚫 Instrukcja 🔘 Wyloguj  🔃                                                        |
| (nowy) IEWIK SN1st 2013/2014Z                                                                                                    |                                                                                               |
| filtr efektów kier. wł.                                                                                                    | Q 🚔 🔼 I 💌                                                                                     |
| Dane podstawowe                                                                                                    | •                                                                                             |
| ID Przedmiot Katedra                                                                                                    | Zal. ECTS Godz. Wyk. Ćw. Lab. Lek. Sem. Pro. Egz.                                             |
| Zmoduf Drogram krztałconia Studia Ważny od Worcia                                                                                                    | <b>v</b> 0 <b>st.</b> 0 0 0 0 0 0 0                                                           |
|                                                                                                    | nst. 0 0 0 0 0 0 0                                                                            |
| Sem.rozpoczęcia Maks.liczba stud. Wymagania odnośnie s<br>Jęz.przedm. Czas trw. min. maks. wykład ćwiczenia wykładowej ćwiczeń<br>PL V 1<br>Cele przedmiotu<br>Treść przedmiotu<br>• Metody nauczania | sali • Kierunek<br>• Godaj<br>• Specjalności<br>• dodaj<br>• Wymagania obowiązkowe<br>• dodaj |
| liczba godzin stacj. niestacj.                                                                                                    | ✓ Wymagania zalecane                                                                          |
| ✓ Metody studiowania                                                                                                    |                                                                                               |
| liczba godzin stacj. niestacj.                                                                                                    | <ul> <li>Prowadzący wykład</li> <li></li></ul>                                                |
| Metody oceny pracy studenta                                                                                                    | ✓ Prowadzacy ćwiczenia                                                                        |
| Gotowe.                                                                                                    |                                                                                               |

*UWAGA:* Wszędzie tam gdzie znajduje się lista rozwijana i wykorzystywane są słowniki (nauczyciele, przedmioty, rodzaje studiów, metody studiowania, słowa kluczowe itd.) po wpisaniu kilku liter i upływie ok. 1-2 sekund pojawi się lista odpowiadających pozycji.

#### ŁĄCZENIE SYLABUSA Z PROGRAMEM KSZTAŁCENIA

Aby sylabus został podłączony dynamicznie do programu kształcenia należy prawidłowo uzupełnić: nazwę przedmiotu, rodzaj studiów, liczbę punktów ECTS, liczbę godzin zajęć oraz powinien zostać stworzony przez katedrę wskazaną w programie.

Od roku akademickiego 2013/14 **należy łączyć sylabusy w sposób statyczny**. Aby tego dokonać należy uzupełnić informacje tak jak do łączenia dynamicznego oraz **dodatkowo wybrać z listy odpowiedni program kształcenia**. Po dokonaniu wyboru programu kształcenia pola rodzaj studiów, ważny od i kierunek zostaną wypełnione automatycznie.

Statyczne wskazanie programu kształcenia powoduje również ograniczenie listy efektów kierunkowych do efektów odpowiednich dla danego programu.

|                                | filtr efektów ki     | ier. wł.          |                |              |               |      |                |                          |                         |             | Q       | ₿(    | 内    |      | *    |
|--------------------------------|----------------------|-------------------|----------------|--------------|---------------|------|----------------|--------------------------|-------------------------|-------------|---------|-------|------|------|------|
| Dane podst                     | awowe                |                   |                |              |               |      |                |                          |                         |             |         |       |      |      | ۲    |
| ID                             | Przedmiot            |                   |                |              | Katedra       | Zal. | ECTS           | Godz.                    | Wyk.                    | Ćw.         | Lab.    | Lek.  | Sem. | Pro. | Egz. |
|                                |                      |                   |                |              | v IW v        | -    | <b>~</b> 0     | st.                      | 0                       | 0           | 0       | 0     | 0    | 0    | 0    |
| Zmodyf.                        | Program kształcenia  |                   | Studia         | Ważny od     | Wersja        |      |                |                          |                         |             |         |       |      |      |      |
|                                | Informatyka i Ekonom | etria (WIiK) SN 🖪 | SN1st 🔍        | 2013/2014    | -             |      |                | nst.                     | 0                       | 0           | 0       | 0     | 0    | 0    | 0    |
|                                | Sem.rozp             | ooczęcia Mak      | s.liczba stud. | . Wymaga     | ania odnośnie | sali | <b>→</b> Kieru | inek                     |                         |             |         |       |      |      | 1    |
| Jęz.przedn<br>PL<br>• Cele prz | n. Czas trw. min.    | maks. wyk         | ład ćwicze     | enia wykłado | owej ćwiczeń  | •    | Inform         | n <b>atyka</b><br>aks. 1 | <b>i Ekor</b><br>kierun | nomet<br>ek | tria (W | /IiK) | T    | -    |      |

W przypadku konieczności wybrania efektu spoza efektów dla danego programu kształcenia należy wyłączyć filtr efektów kierunkowych (

#### **L**ITERATURA

W celu zapewnienia zgodności pomiędzy katedrami oraz innymi systemami Uczelni wprowadzono sformalizowany sposób wprowadzania literatury. Jeśli pozycji literatury nie można znaleźć na liście należy ją dopisać. Dopisywanie nowych pozycji literatury jest

możliwe po kliknięciu przycisku 💹 Literatura

|            |                                          | S4::Uczeli | nia     |      |            |       |            |        |      |      | -        |      | ×    |
|------------|------------------------------------------|------------|---------|------|------------|-------|------------|--------|------|------|----------|------|------|
|            | Syllabusy 🌐 Programy kształcenia 👔 Opisy | Raport ro  | óżnic   | ١    | Abc Litera | atura | $\bigcirc$ | Instru | kcja | 0    | Wylog    | juj  | 8    |
| 🖉 (nowy)   |                                          |            |         |      |            |       |            |        |      |      |          |      |      |
|            | V filtr efektów kier. wł.                |            |         |      |            |       |            |        | Q ;  | ¥ (  | <u> </u> | 1    | 8    |
| Dane podst | awowe                                    |            |         |      |            |       |            |        |      |      |          |      | ۲    |
| ID         | Przedmiot                                |            | Katedra | Zal. | ECTS       | Godz. | Wyk.       | Ćw.    | Lab. | Lek. | Sem.     | Pro. | Egz. |
|            |                                          |            | - IW -  |      | <b>~</b> 0 | st.   | 0          | 0      | 0    | 0    | 0        | 0    | 0    |
| Zmodyf.    | Program kształcenia Studia               | Ważny od   | Wersja  |      |            |       |            |        |      |      |          |      |      |
|            | ▼                                        | •          | -       |      |            | nst.  | 0          | 0      | 0    | 0    | 0        | 0    | 0    |
| L          |                                          |            |         |      |            |       |            |        |      |      |          |      |      |
| 🔶 dodaj    |                                          |            |         |      | + da       | daj   |            |        |      |      |          |      | ^    |

Po kliknięciu przycisku Po kliknięciu przycisku zostanie otwarta w przeglądarce kolejna zakładka.

| S4::Literatura | Logowanie                                        |
|----------------|--------------------------------------------------|
|                | Użytkownik     jnowak       Hasto        Zaloguj |

Należy ponownie podać hasło katedry (czynność ta wykonywana jest tylko raz i nie trzeba jej powtarzać aż do zamknięcia przeglądarki).

Pojawi się ekran umożliwiający wprowadzenie literatury zgodnie z obowiązującym formatem.

Przykładowo pozycja:

| Serwer SQL 2008. Administracja i programowanie. Danuta Mendrala, Paweł Potasiński, |
|------------------------------------------------------------------------------------|
| Marcin Szeliga, Damian Widera                                                      |
| Data wydania: 03/2009 z wydawnictwa Helion                                         |

powinna zostać wpisana jako:

Mendrala D., Potasiński P., Szeliga M., Widera D.: Serwer SQL 2008. Administracja i programowanie, wyd. Helion, Gliwice, 2009.

(Należy podać nazwiska autorów i inicjał imienia)

| S4::Literatura | Wstaw: literatura               |   |                                                |
|----------------|---------------------------------|---|------------------------------------------------|
| Wyloguj        | id_literatury                   |   |                                                |
| literatura     | tytul_literatury                | * | Serwer SQL 2008. Administracja i programowanie |
|                | autorzy_literatury              | * | Mendrala D., Potasiński P., Szeliga M., Wider  |
|                | autor_zbiorowy_literatury       | * | 0                                              |
|                | tytul_literatury_zawierajacej   | * |                                                |
|                | autorzy_literatury_zawierajacej | * |                                                |
|                | wydawnictwo_literatury          | * | Helion                                         |
|                | miejsce_wydania_literatury      | * | Gliwice                                        |
|                | rok_wydania_literatury          |   | 2009                                           |
|                | adres_internetowy_literatury    | * |                                                |
|                | adnotacje_literatury            | * |                                                |
|                | Zapisz Zapisz i wstaw następny  |   |                                                |

Po wpisaniu danych należy kliknąć przycisk <sup>Zapisz i wstaw następny</sup> – wyświetlony zostanie pusty formularz, który pozwoli na wprowadzenie kolejnej pozycji. Zakładki nie należy zamykać, jeśli przewidujemy wprowadzanie kolejnych pozycji literatury.

Wprowadzoną pozycję literatury można już wpisać do sylabusa (należy w przeglądarce wybrać kartę z systemem S4 i podać w pozycji literatura nazwisko autora lub fragment tytułu.

| S4::Uczelnia | the second second to be a second second second second second second second second second second second second s                                                                                                    |                                                                |                                                                                                    |
|--------------|----------------------------------------------------------------------------------------------------|----------------------------------------------------------------|----------------------------------------------------------------------------------------------------|
| •            | Syllabusy 🧊 Programy kształcenia 👔 Opisy 🗍 Raport różnic                                                                                                    |                                                                | 🔤 Literatura 🚫 Instrukcja 🔘 Wyloguj  N                                                                           |
| 🗍 IEWIK S    | 1st 2012/2013Z 🖉 (nowy)                                                                                                    |                                                                |                                                                                                    |
|              |                                                                                                    |                                                                | 블 1 💌                                                                                                    |
| Dane pod     | stawowe                                                                                                    |                                                                | ٩                                                                                                    |
| ID           | Przedmiot                                                                                                    | Katedra Za                                                     | al. ECTS Godz. Wyk. Ćw. Lab. Lek. Sem. Pro. Egz                                                                  |
|              |                                                                                                    | - IW -                                                         | ▼ 0 <b>st.</b> 0 0 0                                                                                             |
| Zmodyf.      | Program kształcenia Studia Ważny od                                                                                                    | Wersja                                                         | nst.                                                                                                    |
| + doda       | aj<br>ura obwijatkowa                                                                                                    | udział proc.                                                   | Prowadzący laboratoria     dodaj                                                                                 |
| ◆ Literation |                                                                                                    |                                                                | - Prowadzący egzamin                                                                                             |
| ¢<br>Uwagi   | Date C. J., Relacyjne bazy danych dla praktyków, Helion, Gliwice, 2005.                                                                                                    | -                                                              | + dodaj                                                                                                    |
| 💠 🛛          | A.Drobniak: Ocena projektów publicznych z wykorzystaniem analizy kosztó                                                                                                    | w-korz 💌 💻                                                     | ✓ Słowa kluczowe                                                                                                 |
| A I          | serwer                                                                                                    | -                                                              | 🕂 dodaj                                                                                                    |
| Uwagi        | Banachowski L., Stencel K.: Bazy danych, projektowanie aplikacji na serwe                                                                                                    | rze, Akademicka                                                | Oficyna Wydawnicza EXIT, W-wa, 2001.                                                                             |
| 🕂 dod        | Mendrala D., Potasiński P., Szeliga M., Widera D.: Serwer SQL 2008. Admin<br>Mendrala D., Potasiński P., Szeliga M., Widera D.: Serwer SQL 2008. Admin<br>Mendrala D., Potasiński P., Szeliga M., Widera D.: Serwer SOL 2008. Admin | istracja i program<br>istracja i program<br>istracia i program | nowanie. Wydawnictwo Helion, 2009.<br>nowanie. Wydawnictwo Helion, 2009.<br>nowanie. Wyd. Helion. Gliwice, 2009. |
| ✓ Literation | ura zalecana                                                                                                    |                                                                |                                                                                                    |
| + doda       | <b>j</b>                                                                                                    |                                                                |                                                                                                    |
| Gotowe.      |                                                                                                    |                                                                |                                                                                                    |

Do każdej pozycji literatury można poniżej dopisać uwagi prowadzącego (np. wskazanie konkretnych rozdziałów).

Kolejność pozycji literatury można zmieniać chwytając i przesuwając myszką ikonę 👘.

## **DODAWANIE EFEKTÓW PRZEDMIOTOWYCH**

Aby w sylabusie dodać efekt przedmiotowy należy w odpowiedniej kategorii efektu kształcenia wybrać guzik "Dodaj".

| <ul> <li>✓ Efekty przedmiotowe - wiedza</li> <li>✓ dodaj</li> </ul>        | + dodaj |
|----------------------------------------------------------------------------|---------|
| <ul> <li>▼ Efekty przedmiotowe - umiejętności</li> <li></li></ul>          | + dodaj |
| <ul> <li>▼ Efekty przedmiotowe - kompetencje społeczne</li> <li></li></ul> |         |
| Gotowe.                                                                    |         |

Na ekranie edycji zostaną dodane dodatkowe pola pozwalające na wprowadzenie wartości dla efektu kształcenia, metody weryfikacji oraz dokumentacji.

| <ul> <li>Efekty przedmiotowe - wie</li> </ul>                                | edza                                                                                                    |   |                                                                        |
|------------------------------------------------------------------------------|----------------------------------------------------------------------------------------------------|---|------------------------------------------------------------------------|
| Symbole efektów<br>kształcenia dla kierunku<br>(lub specjalności)<br>IE1_W01 | <b>Efekt kształcenia dla przedmiotu</b><br>Ma podstawową wiedzę<br>Metody weryfikacji osiągnięcia efektu kształcenia dla<br>przedmiotu | ] | <ul> <li>• dodaj</li> <li>• Oprogramowanie</li> <li>• dodaj</li> </ul> |
| + dodaj                                                                      | Dokumentacja                                                                                                    |   |                                                                        |

Kolejnym etapem jest przypisanie efektów kierunkowych. Efekt przedmiotowy może realizować jeden lub więcej efektów kierunkowych. Dodawanie efektów odbywa się poprzez kliknięcie w guzik "dodaj EK" oraz wybraniu z listy odpowiednich efektów kierunkowych. Jeśli w sylabusie wskazano programu kształcenia (łącznie statyczne z programem kształcenia) to efekty kierunkowe w liście są ograniczone tylko do efektów odpowiednich dla danego programu.

## ZAPISYWANE SYLABUSA

Po wprowadzeniu treści należy sylabus zapisać. Ikona z dyskietką znajduje się w lewym górnym rogu ekranu .

# 7.4. TWORZENIE NOWEGO SYLABUSA NA PODSTAWIE SYLABUSA ISTNIEJĄCEGO

Aby utworzyć nowy sylabus na podstawie sylabusa istniejącego należy odnaleźć sylabus najbardziej podobny (przycisk sylabusy + warunki – patrz wyżej) a następnie kliknąć przycisk <u>Pokaż syllabus</u> Zostanie wyświetlony sylabus z możliwością jego edycji. (Katedra ma prawo tylko do edycji własnych sylabusów) lub utworzenia nowego sylabusa na bazie istniejącego. Przyciski po lewej stronie nad sylabusem (

| S4::Uczelnia | -                                                                   | 1 4 34                                      |                                                |                    |
|--------------|---------------------------------------------------------------------|---------------------------------------------|------------------------------------------------|--------------------|
| •            | Syllabusy 🏼 Programy kształcenia                                    | Opisy Raport różnic                         | 🔤 Literatura 🔘 Instru                          | ıkcja 🔘 Wyloguj  N |
| 🗍 IEWIK S1st | t 2012/20132 🗍 6727 SYSTEMY ZAR2<br>Susun 🅢 utwórz nowy na bazie bi | ZAD                                         |                                                |                    |
|              | Katedra Inżyn                                                       | Uniwersytet Ekonomiczny w k<br>ierii Wiedzy | atowicach<br>Wydział Informatyki i Komunikacji | E                  |
|              |                                                                     | KARTA OPISU PR                              | ZEDMIOTU                                       |                    |
|              | Przedmiot: SYSTEM                                                   | Y ZARZĄDZANIA TREŚCIĄ                       |                                                |                    |
|              | Rodzaj studiów: S1st                                                | Ważny od: 2012/2013                         |                                                |                    |
|              | Punkty kredytowe (ECTS): 3,0                                        | Sposób zaliczenia: Z                        | Język wykładowy: PL                            |                    |

Należy pamiętać, aby w skopiowanym sylabusie przypisać program kształcenia oraz efekty kierunkowe. Nie są one bowiem kopiowane.

# 8. DRUKOWANIE DOKUMENTÓW

Zarówno programy kształcenia, sylabusy jak i raporty sylabusów oraz różnic można pobrać w formacie PDF w celu wydrukowania lub zapisania. Kliknięcie przycisku i spowoduje otworzenie pliku PDF (bez konieczności wskazywania miejsca pobrania) oraz automatyczne wyświetlenie okna opcji drukowania. Z kolei wybór przycisku spowoduje otworzenie standardowego okna pobierania pliku. Wspomniane przyciski zawsze znajdują się w prawym górnym rogu ekranu (

| l por            |                                        |          |
|------------------|----------------------------------------|----------|
| óżnic            | 🔤 Literatura 🚫 Instrukcja 🔘 Wylogu     | uj 💽     |
|                  |                                        |          |
|                  |                                        |          |
|                  | 1                                      | <u>^</u> |
|                  |                                        |          |
| czny w Katowicac | sh<br>Isial Informatuki i Komunikaciji | Е        |
| vvyu             |                                        |          |

# **9.** Kończenie pracy z systemem **S4**

Poniższe czynności spowodują zakończenie pracy z systemem:

- kliknięcie przycisku 🙆 wyloguj w prawym górnym rogu ekranu,
- przejście na inną stronę internetową w zakładce (oknie) przeglądarki, w której uruchomiono system,
- zamknięcie zakładki (okna), w której uruchomiono system.

| S4::Ucz | elnia                                      | 1 40 200            | <i>per</i> | -                          |                                   |
|---------|--------------------------------------------|---------------------|------------|----------------------------|-----------------------------------|
|         | Syllabusy Programy kształcenia             | Opisy Raport różnic |            | 🔤 Literatura 🄇             | Instrukcja 🔘 Wyloguj 🔃            |
| IEW:    | IK S1st 2012/2013Z 🛛 🗍 6727 SYSTEMY ZARZĄD |                     |            |                            |                                   |
| 🔁 od:   | śwież 🛛 🔍 szukaj 🛛 wyczyść filtry 🛛 🌽 utw  | órz nowy syllabus   |            |                            | 🔍 POKAŻ SYLLABUS   🚔 🔼            |
| Przedm  | iot                                        | Studia              | Kierun     | ek Zal. ECTS Godz. W       | /yk. Ćw. Lab. Lek. Sem. Pro. Egz. |
|         |                                            | -                   | -          | 🔹 📼 st.                    |                                   |
| ID      | Prowadzący                                 | Katedra             | a Ważny    | od W                       | /yk. Ćw. Lab. Lek. Sem. Pro. Egz. |
|         |                                            | ▼ IW                | -          | 👻 nst.                     |                                   |
| ID      | Przedmiot                                  | Studia 2            | Zal. ECTS  | W/Ćw/Lab/Lek/Sem/Pro/Egz S | St W/Ćw/Lab/Lek/Sem/Pro/Egz NSt   |
| Język   | Katedra                                    | ١                   | Ważny od   | Wersja                     | Zmodyfikowany                     |

Jeśli w trakcie pracy była wprowadzana literatura należy zamknąć również kartę z literaturą klikając przycisk Wyloguj lub zamykając kartę w przeglądarce.

| 6 <sup>er</sup> Wstaw: literatura - S4::Literatura |                                                |
|----------------------------------------------------|------------------------------------------------|
|                                                    | Logowanie » Serwer » literatura » Wstaw        |
| S4::Literatura                                     | Wstaw: literatura                              |
| Wyloguj                                            | id_literatury                                  |
| literatura                                         | Serwer SQL 2008. Administracja i programowanie |
|                                                    |                                                |

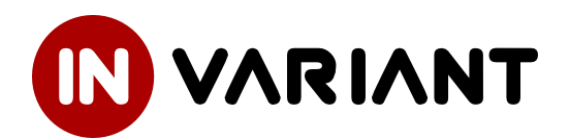

#### www.invariant.pl

kontakt@invariant.pl

Copyright © 2013 INVARIANT S.C.